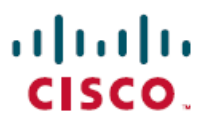

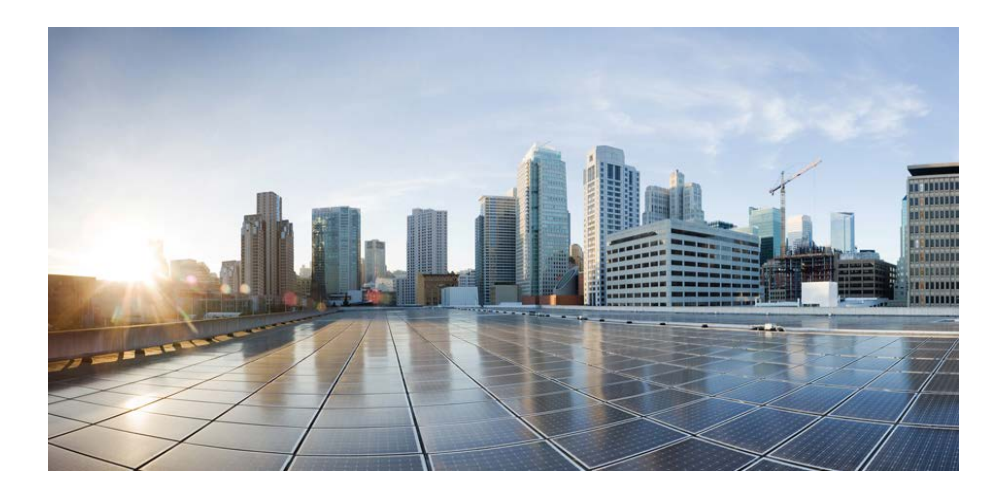

# Cisco C880 M5 BIOS Setup Guide

November 2017

# **Americas Headquarters**

Cisco Systems, Inc. 170 West Tasman Drive San Jose, CA 95134-1706 USA http://www.cisco.com Tel: 408 526-4000 800 553-NETS (6387) Fax: 408 527-0883 THE SPECIFICATIONS AND INFORMATION REGARDING THE PRODUCTS IN THIS MANUAL ARE SUBJECT TO CHANGE WITHOUT NOTICE. ALL STATEMENTS, INFORMATION, AND RECOMMENDATIONS IN THIS MANUAL ARE BELIEVED TO BE ACCURATE BUT ARE PRESENTED WITHOUT WARRANTY OF ANY KIND, EXPRESS OR IMPLIED. USERS MUST TAKE FULL RESPONSIBILITY FOR THEIR APPLICATION OF ANY PRODUCTS.

THE SOFTWARE LICENSE AND LIMITED WARRANTY FOR THE ACCOMPANYING PRODUCT ARE SET FORTH IN THE INFORMATION PACKET THAT SHIPPED WITH THE PRODUCT AND ARE INCORPORATED HEREIN BY THIS REFERENCE. IF YOU ARE UNABLE TO LOCATE THE SOFTWARE LICENSE OR LIMITED WARRANTY, CONTACT YOUR CISCO REPRESENTATIVE FOR A COPY.

The Cisco implementation of TCP header compression is an adaptation of a program developed by the University of California, Berkeley (UCB) as part of UCB's public domain version of the UNIX operating system. All rights reserved. Copyright © 1981, Regents of the University of California.

NOTWITHSTANDING ANY OTHER WARRANTY HEREIN, ALL DOCUMENT FILES AND SOFTWARE OF THESE SUPPLIERS ARE PROVIDED "AS IS" WITH ALL FAULTS. CISCO AND THE ABOVE-NAMED SUPPLIERS DISCLAIM ALL WARRANTIES, EXPRESSED OR IMPLIED, INCLUDING, WITHOUT LIMITATION, THOSE OF MERCHANTABILITY, FITNESS FOR A PARTICULAR PURPOSE AND NONINFRINGEMENT OR ARISING FROM A COURSE OF DEALING, USAGE, OR TRADE PRACTICE.

IN NO EVENT SHALL CISCO OR ITS SUPPLIERS BE LIABLE FOR ANY INDIRECT, SPECIAL, CONSEQUENTIAL, OR INCIDENTAL DAMAGES, INCLUDING, WITHOUT LIMITATION, LOST PROFITS OR LOSS OR DAMAGE TO DATA ARISING OUT OF THE USE OR INABILITY TO USE THIS MANUAL, EVEN IF CISCO OR ITS SUPPLIERS HAVE BEEN ADVISED OF THE POSSIBILITY OF SUCH DAMAGES.

Cisco and the Cisco logo are trademarks or registered trademarks of Cisco and/or its affiliates in the U.S. and other countries. To view a list of Cisco trademarks, go to this URL: www.cisco.com/go/trademarks. Third-party trademarks mentioned are the property of their respective owners. The use of the word partner does not imply a partnership relationship between Cisco and any other company. (1110R)

Any Internet Protocol (IP) addresses used in this document are not intended to be actual addresses. Any examples, command display output, and figures included in the document are shown for illustrative purposes only. Any use of actual IP addresses in illustrative content is unintentional and coincidental.

© 2017 Cisco Systems, Inc. All rights reserved.

# Content

| 1      | Introduction5                    |
|--------|----------------------------------|
| 2      | Navigating the BIOS setup7       |
| 2.1    | Open the BIOS setup7             |
| 2.2    | Legacy OptionROM window9         |
| 2.3    | Open the Boot menu immediately10 |
| 2.4    | Screen design                    |
| 2.5    | Exiting the BIOS setup           |
| 3      | Information menu                 |
| 3.1    | System Information menu15        |
| 4      | Configuration menu16             |
| 4.1    | Onboard Devices Configuration    |
| 4.2    | PCI Subsystem Configuration19    |
| 4.2.1  | OpROM Scan Configuration menu21  |
| 4.3    | CPU Configuration                |
| 4.4    | Memory configuration             |
| 4.5    | SATA Configuration               |
| 4.6    | CSM Configuration                |
| 4.7    | Security Configuration           |
| 4.8    | USB Configuration                |
| 4.8.1  | USB Port Security                |
| 4.9    | Super IO Configuration           |
| 4.10   | UEFI Network Stack Configuration |
| 4.11   | Power Configuration              |
| 4.11.1 | Wake-Up Resources40              |
| 4.12   | iSCSI Configuration41            |
| 4.12.1 | MAC Selection                    |
| Ciano  | COON ME DICC Sofun Cuido 0       |

| 4.12.2                                   | Attempt Configuration               |  |  |  |
|------------------------------------------|-------------------------------------|--|--|--|
| 4.12.3                                   | Delete Attempts                     |  |  |  |
| 4.12.4                                   | Changes Attempt Order46             |  |  |  |
| 4.13                                     | Driver Health                       |  |  |  |
| 5                                        | Management menu                     |  |  |  |
| 5.1                                      | iRMC LAN Parameters Configuration53 |  |  |  |
| 5.2                                      | Console Redirection                 |  |  |  |
| 6                                        | Security menu                       |  |  |  |
| 6.1                                      | Secure Boot Configuration60         |  |  |  |
| 6.1.1                                    | Custom Secure Boot Option           |  |  |  |
| 7                                        | Boot menu                           |  |  |  |
| 7.1                                      | Boot Maintenance Manager70          |  |  |  |
| 7.1.1                                    | Boot Options                        |  |  |  |
| 7.1.2                                    | Boot From File                      |  |  |  |
| 7.1.3                                    | Set Time Out Value                  |  |  |  |
| 7.1.4                                    | Legacy Boot Options                 |  |  |  |
| 8                                        | Exit menu                           |  |  |  |
| Appendix A Recommended setting of UEFI77 |                                     |  |  |  |
| Index                                    | 80                                  |  |  |  |

# 1 Introduction

BIOS setup provides settings for system functions and the hardware configuration for your system. Any changes you make take effect as soon as you save the settings and quit BIOS setup.

The individual menus in BIOS setup provide settings for the following areas:

- Information System Information
- Configuration System configuration
- Management iRMC(\*) Information and configuration
- Security Security functions
- Boot Configuration of the start-up sequence
- Exit Save and quit

The setting options depend on the hardware configuration of your system.

(\*) iRMC : integrated Remote Management Controller

# Notational conventions

The meanings of fonts and symbols used in this manual are as follows:

| Italics           | Commands, menu items, path names, and file name                                                                                                    |
|-------------------|----------------------------------------------------------------------------------------------------|
| [ADMIN]           | Items which are able to operate by Administrator privilege                                                                                                    |
| [USER]            | Items which are able to operate by User privilege or Administrator privilege.                                                                                        |
| [APPLY]           | Items to be immediately reflected without<br>resetting when saving changes.<br>System Reset is necessary when changing the<br>item where this mark is not described. |
| "Quotation marks" | Names of chapters and terms that are being emphasized                                                                                                    |
| ►                 | Actives that must be performed in the shown order                                                                                                    |
| Abc               | Key on the keyboard                                                                                                    |
| i                 | Additional information, notes and tips                                                                                                    |
|                   | References, if not observed your health, the operability of your system, or the security of your data is endangered                                                  |

# 2 Navigating the BIOS setup

# 2.1 Open the BIOS setup

- Start the system and wait until the screen output appears.
- If Authentication window is displayed, enter the password and confirm it with the Enter key.
- ▶ Press the F2 function key or Delete key in POST window.
- If Authentication window is displayed, enter the password and confirm it with the Enter key.

The BIOS setup (Information menu) will be displayed on the screen.

When the BIOS setup does not appear:

 If the *Information* menu does not appear by pressing the F2 function key or <u>Delete</u> key, reset system by Reset Button or by Reset instruction in iRMC Web-UI.

Figure 1: Example for the "Authentication" window

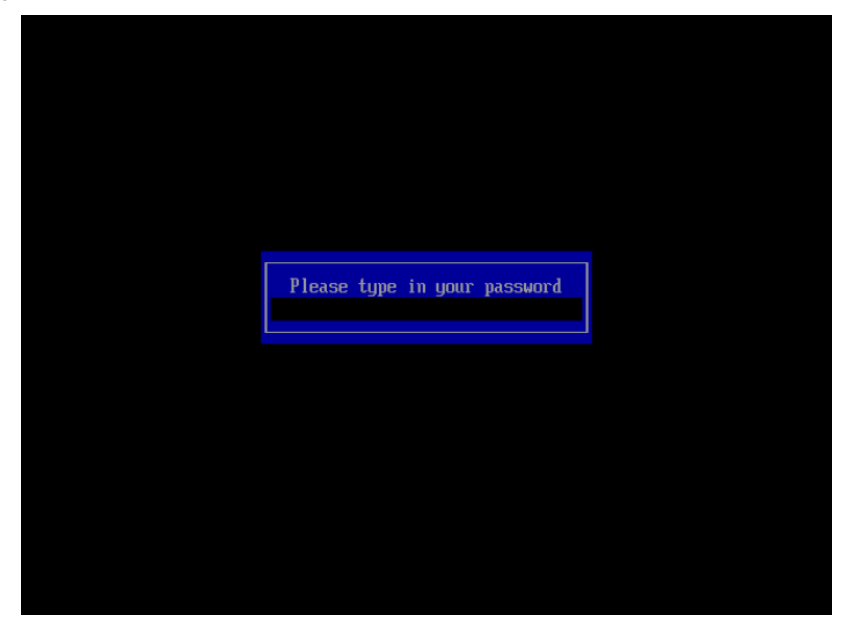

Figure 2: Example for the "POST" window

# ..|...|.. cisco

BIOS U1.0.0.0 R81.22.83 for D3858-A1x FOR EVALUATION ONLY. iRMC Firmware rev 1.14a, SDR rev 3.12 Asset Tag : System Asset Tag

131072 MB memory installed. 224 logical CPUs installed. INFORMATION - BIOS change detected

# 2.2 Legacy OptionROM window

After POST window, this window is displayed when Legacy OptionROM built-in PCI Device is read. Whether the Legacy Option ROM is read depends on the setting. The contents displayed depends on the PCI Device.

The following is the condition to be read Legacy OptionROM.

#### **PCI Express Card**

|            | Legacy       |                  |               |
|------------|--------------|------------------|---------------|
| CSM Cor    | figuration   | OpROM Scan       | OptionROM     |
|            |              | Configuration    | window        |
| Launch CSM | OpROM Policy | PCI Express Slot |               |
| Disabled   |              |                  | Not displayed |
| Enabled    | UEFI Only    |                  | Not displayed |
| Enabled    | Legacy Only  | Disabled         | Not displayed |
| Enabled    | Legacy Only  | Enabled          | Displayed     |

#### **Onboard Device**

|            | Legacy       |                  |               |
|------------|--------------|------------------|---------------|
| CSM Cor    | figuration   | Onboard          | OptionROM     |
|            |              | Devices          | window        |
|            |              | Configuration    |               |
| Launch CSM | OpROM Policy | PCI Express Slot |               |
| Disabled   |              |                  | Not displayed |
| Enabled    | UEFI Only    |                  | Not displayed |
| Enabled    | Legacy Only  | Disabled         | Not displayed |
| Enabled    | Legacy Only  | other than       | Displayed     |
|            |              | Disabled         |               |

# 2.3 Open the Boot menu immediately

Use this function if you do not want to start your system from the first drive that is set in the *Boot* menu.

- Start the system and wait until the screen output appears.
- If Authentication window is displayed, enter the password and confirm it with the Enter key.
- Press the F12 function key in POST window.
- If Authentication window is displayed, enter the password and confirm it with the Enter key.

The Boot menu will be displayed as a popup window.

Figure 3: Example for the "Boot menu" window

|  | Please select boot device:                                              |   |  |
|--|-------------------------------------------------------------------------|---|--|
|  | UiApp<br>UEFI PXEv4 (MAC:78F29EFAD5F8)<br>UEFI PXEv6 (MAC:78F29EFAD5F8) | 2 |  |
|  | ↑ and ↓ to move selection<br>ENTER to select boot device<br>ESC to exit | 1 |  |
|  |                                                                         |   |  |
|  |                                                                         |   |  |
|  |                                                                         |   |  |

- 1 Popup "Boot menu"
- 2 Boot option list
- Use the to cursor keys to select the drive from which you want to start the operating system, and confirm your selection by pressing the Enter key. The selection options are the same as in the Boot menu.
- If the ESC key is pressed, system is booted from boot device at the top of Boot option list.

# 2.4 Screen design

There are two type of BIOS setup screen.

- BIOS setup screen without Help area
- BIOS setup screen with Help area

#### BIOS setup screen without Help area

Figure 4: Example for a BIOS setup screen without Help area

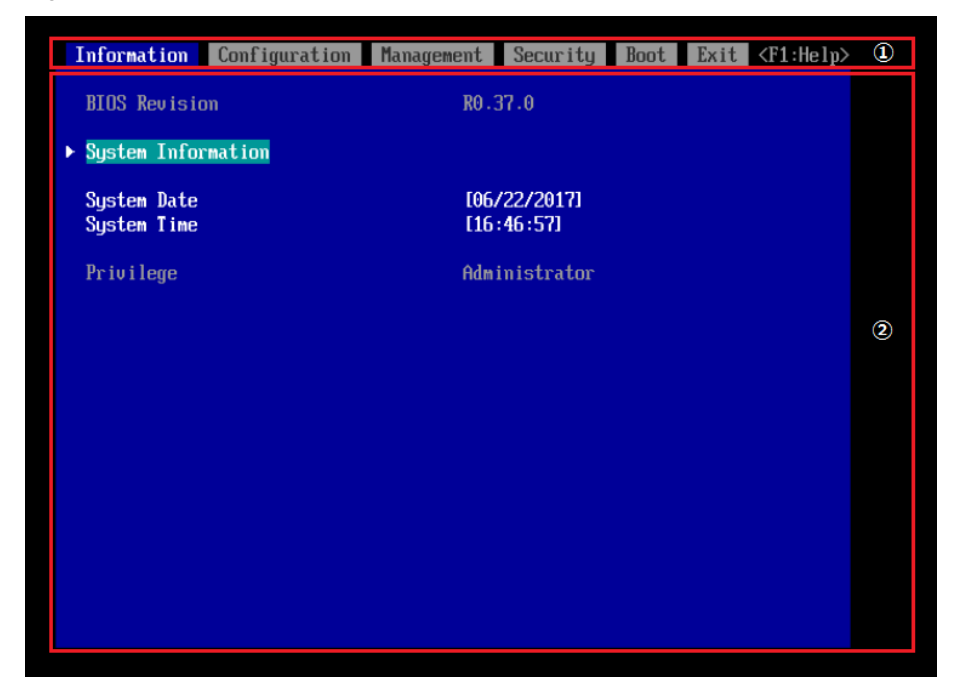

The BIOS setup screen without Help Window is divided into the following areas:

1 Tab bar

The menu bar is used to select the different BIOS setup menus.

2 Menu Select area

The parameters of the selected menu are displayed with their current values. You can modify the parameter values according to your requirements (if the appropriate fields are not greyed out).

# BIOS setup screen with Help area

Figure 5: Example for a BIOS setup screen with Help area

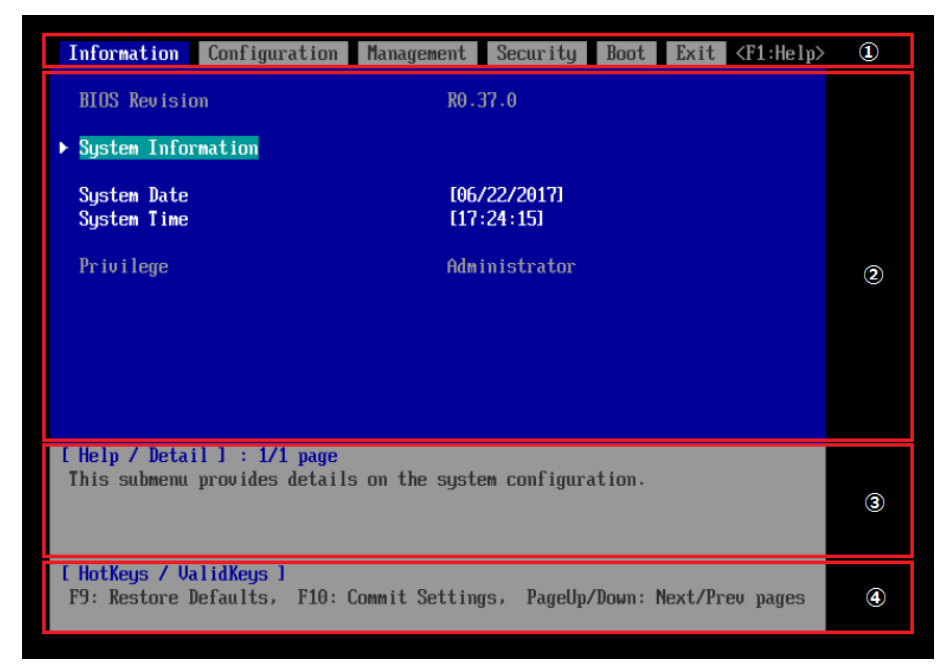

The BIOS setup screen with Help Window is divided into the following areas:

1 Tab bar

The menu bar is used to select the different BIOS setup menus.

2 Menu Select area

The parameters of the selected menu are displayed with their current values. You can modify the parameter values according to your requirements (if the appropriate fields are not greyed out).

3 Menu Select Help area

Brief information is displayed in the help area.

4 Operations Help area

The operations area lists the keys available for use with BIOS setup.

# 2.5 Exiting the BIOS setup

▶ In the *Exit* menu select the required parameter and press the Enter key.

# 3 Information menu

This menu displays information of BIOS Revision, System Time/Date and Privilege.

Figure 6: Example for the "Information menu"

| Information Configuration  | Management  | Security              | Boot | Exit | <f1:help></f1:help> |
|----------------------------|-------------|-----------------------|------|------|---------------------|
| BIOS Revision              | R0 . 3      | 37.0                  |      |      |                     |
| ▶ System Information       |             |                       |      |      |                     |
| System Date<br>System Time | [06.<br>[16 | /22/2017]<br>:46 :57] |      |      |                     |
| Privilege                  | Adm         | inistrator            |      |      |                     |
|                            |             |                       |      |      |                     |
|                            |             |                       |      |      |                     |
|                            |             |                       |      |      |                     |
|                            |             |                       |      |      |                     |
|                            |             |                       |      |      |                     |
|                            |             |                       |      |      |                     |
|                            |             |                       |      |      |                     |

**BIOS Revision** 

Displays the BIOS Revision on the system.

## System Information [USER]

The System Information window displays an overview about the system configuration. This includes CPU, memory and LAN configuration data.

# System Time / System Date [USER] [APPLY]

Displays the current date/time set on the system.

The system time has the format HH:MM:SS The system date has the format MM/DD/YYYY.

To change the current time/date settings enter the new time/date in the System Time/System Date fields respectively. Use the Tab key to move the cursor within the System Time and the System Date fields.

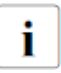

If the system time and date are lost after you switch the system off and back on again, the lithium battery is empty and needs to be replaced.

# Privilege

Displays the current Access Privilege in BIOS setup utility.

Administrator

In case Administrator password was entered or the system is not password protected the Access Privilege is Administrator.

User

If the User Password was set and User password was entered the user will have User level.

If Administrator and User password are assigned the Access Privilege depends on the password used for entering BIOS setup utility.

# 3.1 System Information menu

This menu displays BIOS information, CPU, memory and Onboard LAN configuration data.

The following items are displayed in this menu.

**BIOS Information BIOS Revision** Build Date and Time Board **Product Information** Product Name Serial Number UUID **Onboard LAN Information** LAN 1 MAC Address LAN 1 FW Revision Processor Information Processor Type CPU ID Microcode Patch-ID Processor Speed L1 Cache Size L2 Cache Size L3 Cache Size 0Active Package Active Core Active Thread Memory Information Memory Size / Frequency

# 4 Configuration menu

# CAUTION!

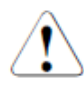

Only change the default settings if required for a special purpose. Incorrect settings in this menu can result in malfunctions on your system!

Figure 7: Example for the "Configuration menu"

| Information                                                                                                    | Configuration                                                                                                    | Management    | Security    | Boot    | Exit  | <f1:help></f1:help> |
|----------------------------------------------------------------------------------------------------|----------------------------------------------------------------------------------------------------|---------------|-------------|---------|-------|---------------------|
| <ul> <li>Onboard Devi</li> <li>PCI Subsyste</li> <li>CPU Configur</li> <li>Memory Configur</li> <li>SATA Configur</li> <li>CSM Configur</li> <li>USB Configur</li> <li>Super IO Configure</li> <li>Super IO Configure</li> <li>Power Configure</li> <li>iSCSI Configure</li> <li>Driver Heal</li> </ul> | ices Configurati<br>em Configuration<br>ration<br>uration<br>ration<br>ration<br>nfiguration<br>k Stack Configur<br>guration<br>guration<br>th | on<br>ation   |             |         |       |                     |
| ▶ Network Deu<br>▶ LSI MegaRAII                                                                                                    | ice List<br>D <praid ep420i=""></praid>                                                                                                    | Configuration | n Utility - | 03.03.1 | 10.03 |                     |

Onboard Devices Configuration [USER]

Calls a submenu used to configure Onboard Devices. Some of them are only available under special preconditions (see "4.1 Onboard Devices Configuration" on page 18).

# PCI Subsystem Configuration [USER]

Calls a submenu used to set up the PCI subsystem configuration (see "4.2 PCI Subsystem Configuration" page on 19).

# CPU Configuration [USER]

Calls a submenu used to make additional processor settings (see "4.3 CPU Configuration" page on 22).

The adjustment options available in this submenu depend on the processor being used.

## Memory Configuration [USER]

Calls a submenu used to setup the memory subsystems (see "4.4 Memory configuration" page on 31).

SATA Configuration [USER]

Calls a submenu containing the settings for the corresponding SATA controller (see "4.5 SATA Configuration" on page 33).

CSM Configuration [USER]

Opens the submenu for configuring the Compatibility Support Module (CSM) (see "4.6 CSM Configuration" on page 34).

#### Security Configuration [USER]

Calls a submenu used to set up the TPM device (see "4.7 Security Configuration" on page 36). If the system has no TPM devices, this item is not displayed.

USB Configuration [USER]

Calls a submenu used to set up the USB components on the system board (see "4.8 USB Configuration" on page 37).

Super IO Configuration [USER]

Calls a submenu used to configure System Super IO Chip parameters (see "4.9 Super IO Configuration" on page 38).

UEFI Network Stack Configuration [USER]

Calls a submenu used to set up the UEFI network stack (see "4.10 UEFI Network Stack Configuration" on page 39).

Power Configuration [USER]

Calls a submenu used to set up the Power Management (see "4.11Power Configuration" on page 40).

iSCSI Configuration [ADMIN]

Calls a submenu used to configure a UEFI driver for a LAN controller (see "4.12 iSCSI Configuration" on page 41).

Driver Health [USER]

Calls a submenu to refer Driver status (see "4.13 Driver Health" on page 46).

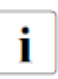

The contents displayed in this submenu are driver dependent. Cisco C880 M5 does not guarantee the contents displayed in this

submenu.

PCI Device Setting menus other than above menu are displayed by EFI Driver of each PCI Device. Contents displayed depend on the EFI Driver.

# 4.1 Onboard Devices Configuration

Opens the submenu to configure Onboard LAN Devices.

LAN Controller [ADMIN]

Specifies whether the Onboard LAN can be used.

Disabled

Onboard LAN Controller is disabled. Onboard LAN cannot be used.

Enabled [Initial Value]

Onboard LAN Controller is enabled. Onboard LAN can be used.

# LAN 1 Oprom [ADMIN]

This parameter specifies whether an Option ROM should be started and if so which type of Option ROM. Whether to start with UEFI boot or with Legacy boot depends on the setting of "Launch PXE OpROM Policy" in "CSM Configuration menu".

Disabled

Do not start any Option ROM.

PXE [Initial Value]

Starts the PXE Option ROM to provide the functionality for booting via PXE.

iSCSI

Starts the iSCSI Option ROM to provide the functionality for booting via SCSI.

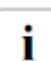

In case LAN Controller is disabled, this item is not displayed.

# 4.2 PCI Subsystem Configuration

The following parameters can be set in this menu.

# ASPM Support [ADMIN]

Active State Power Management (ASPM) is used to power-manage the PCI Express links, thus consuming less power. Even if ASPM is generally enabled by this selection, it will only be enabled for a specific link if the appropriate PCI Express expansion card or onboard controller supports it also.

# Disabled [Initial Value]

ASPM is disabled. Power consumption for PCI Express links is not reduced. Best compatibility.

L1 only

Low power mode of the PCI Express links is set to L1. Tradeoff between compatibility and energy saving.

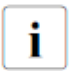

The latency for PCI Express devices may increase if ASPM is not disabled. Several expansion cards do not support this feature correctly, which may lead to an undefined system behavior.

## Above 4G Decoding [ADMIN]

Specifies if memory resources above the 4 GB address boundary can be assigned to PCI devices. The selection depends on the operating system and the populated adapter cards.

## Disabled

Only memory resources below the 4 GB address boundary will be assigned to the PCI devices.

Enabled [Initial Value]

Memory resources above the 4 GB address boundary may be assigned to PCI devices, which are capable of 64-bit address decoding. It may be required if the populated PCI Express devices (e.g. coprocessors adapter cards) are claiming a huge amount of memory resources, which no longer fits into the address space below 4 GB.

# OpROM Scan Configuration [USER]

Calls a submenu to enable or disable the legacy Option ROMs of the PCI Express expansion cards (see "4.2.1 OpROM Scan Configuration menu" page on 21).

# 4.2.1 OpROM Scan Configuration menu

This menu show the legacy Option ROMs configuration of the PCI Express expansion cards and EFI driver of PCI Express Card whose PCI Device Class is Ethernet.

# IOU#m-Slot#n OpROM / DU#m-slot#n OpROM [ADMIN]

Controls if legacy Option ROMs of expansion cards mounted in this slot shall be started.

## Disabled

Does not start Option ROMs of expansion cards in this slot. *Enabled* 

Starts Option ROMs of expansion cards in this slot.

Table 1: OptionROM operation

| PCI Express | BIOS menu setting |                                                      |             | OptionROM            |          |
|-------------|-------------------|------------------------------------------------------|-------------|----------------------|----------|
| Card Type   | CSM C             | onfiguration                                         | OpROM Scan  | Enabled/Disabled     |          |
| (*1)        | Launch<br>CSM     | Launch OpROM Policy Configuration<br>CSM (each Slot) |             |                      |          |
| LAN         | Disabled          |                                                      | Disabled    | Disabled             |          |
|             |                   |                                                      | Enabled     | Enabled (EFI Driver) |          |
|             | Enabled           | UEFI only                                            | Disabled    | Disabled             |          |
|             |                   |                                                      | Enabled     | Enabled (EFI Driver) |          |
|             |                   | Legacy only                                          | Disabled    | Disabled             |          |
|             |                   |                                                      | Enabled     | Enabled              |          |
|             |                   |                                                      |             | (Legacy              |          |
|             |                   |                                                      |             | OptionROM)           |          |
|             |                   | Do not launch                                        |             | Disabled             |          |
| Other than  | Disabled          |                                                      |             | Enabled (EFI Driver) |          |
| LAN         | Enabled           | UEFI only                                            |             | Enabled (EFI Driver) |          |
|             |                   |                                                      | Legacy only | Disabled             | Disabled |
|             |                   |                                                      |             | Enabled              | Enabled  |
|             |                   |                                                      |             |                      | (Legacy  |
|             |                   |                                                      |             | OptionROM)           |          |
|             |                   | Do not launch                                        |             | Disabled             |          |

(\*1) "LAN" is PCI Card whose PCI Device Class is Ethernet.

# 4.3 CPU Configuration

The following parameters can be set in this menu.

#### Hyper-Threading [ADMIN]

Hyper-threading technology allows a single physical processor core to appear as several logical processors. With this technology the operating system can better utilize the internal processor resources, which in turn leads to increased performance. The advantages of this technology can only be used by an operating system which supports ACPI. This setting has no effect on operating systems which do not support ACPI.

## Disabled

An ACPI operating system can only use the first logical processor of a processor core. This setting should only be used if hyperthreading technology has not been correctly implemented in the ACPI operating system.

Enabled [Initial Value]

An ACPI operating system can use all logical processors within a physical processor.

## Active Processor Cores [ADMIN]

For processors that contain multiple processor cores, the number of active processor cores can be limited. Inactive processor cores will not be used and hidden from the operating system. 0...28 can always be selected regardless of the actual core number of the CPU. If selected number is more than the core number of the CPU, all available processor cores are active.

#### 0 [Initial Value]

All available processor cores are active and can be used.

1...28

Only the selected number of processor cores are active. The remaining processor cores are deactivated.

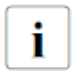

This selection may solve problems with specific software packages or system licenses.

# Hardware Prefetcher [ADMIN]

If activated memory content, that is likely required, is preloaded automatically to the cache when the memory bus is inactive. Fetching content form cache instead of memory reduces the latency especially for applications with linear data access.

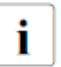

With this parameter you can change the performance settings for non-standard applications. It is recommended that you should adhere to the default settings for standard applications.

## Disabled

Deactivates the hardware prefetcher of the CPU. Enabled [Initial Value] Activates the hardware prefetcher of the CPU.

# Adjacent Cache Line Prefetch [ADMIN]

Available if the processor offers a mechanism for loading an additional adjacent 64 Byte cache line during every cache request of the processor. This will increase cache hit ratio for applications with high spatial locality.

With this parameter you can change the performance settings for non-standard applications. It is recommended that you should adhere to the default settings for standard applications.

# Disabled

The processor loads the requested cache line. Enabled [Initial Value]

The processor loads the requested cache line and the adjacent cache line.

## DCU Streamer Prefetcher [ADMIN]

If activated data content, that is likely required, is preloaded automatically to the L1 data cache when the memory bus is inactive. Fetching content from cache instead of memory reduces the latency especially for applications with linear data access.

i no

With this parameter you can change the performance settings for non-standard applications. It is recommended that you should adhere to the default settings for standard applications.

# Disabled

Deactivates the DCU Streamer Prefetcher of the CPU. Enabled [Initial Value] Activates the DCU Streamer Prefetcher of the CPU.

#### DCU IP Prefetcher [USER]

Performance gains are expected when code is organized sequentially and in contiguous memory.

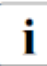

With this parameter you can change the performance settings for non-standard applications. It is recommended that you should adhere to the default settings for standard applications.

#### Disabled

Deactivates the DCU IP Prefetch of the CPU. Enabled [Initial Value] Activates the DCU IP Prefetch of the CPU.

## Intel Virtualization Technology [ADMIN]

Supports the virtualization of platform hardware and several software environments, based on VMX (Virtual Machine Extensions) to support the use of several software environments using virtual computers. Virtualization technology extends the processor support for virtualization purposes with the 16 Bit and 32 Bit protected modes and with the EM64T (Intel® Extended Memory 64 Technology) mode.

## Disabled

A VMM (Virtual Machine Monitor) cannot use the additional hardware features.

## Enabled [Initial Value]

A VMM can use the additional hardware features.

# Intel VT-d [ADMIN]

Intel VT-d (Virtualization Technology for Directed I/O) provides hardware support for sharing I/O devices between multiple virtual machines. VMMs (Virtual Machine Monitors) can use Intel VT-d for managing multiple virtual machines accessing the same physical I/O device.

## Disabled

Intel VT-d is disabled and not available for VMMs. Enabled/ [Initial Value] Intel VT-d for VMMs is enabled.

# Intel TXT Support [ADMIN]

Sets Enabled/Disabled of Intel Trusted Execution Technology function. To enable Intel TXT support, it is required that "Enabled" is set in both "Intel Vt-d" menu and "Security Configuration" menu.

# Disabled [Initial Value]

Intel TXT function is enabled.

Enabled

Intel TXT function is disabled.

## Power Technology [ADMIN]

Configures CPU power management features.

# Disabled

CPU power management features are disabled.

Energy Efficient

CPU power management features are optimized for energy efficiency.

Custom [Initial Value]

Additional Setup items to configure CPU power management will be usable.

# Enhanced SpeedStep [ADMIN]

Defines the processor voltage and frequency. EIST (Enhanced Intel SpeedStep(R) Technology) is an energy saving function. This menu is displayed when "Custom" is set in "Power Technology" menu.

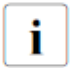

The processor voltage is adapted to the respective system requirements. A reduction in the clock frequency causes less power to be required by the system.

## Disabled

Enhanced SpeedStep functionality is disabled. Enabled [Initial Value]

Enhanced SpeedStep functionality is enabled.

# Turbo Mode [ADMIN]

Allows the processor to run faster than the marked frequency if the OS requests the highest performance state (P0). This feature is also known as Intel® Turbo Boost Technology.

This menu is displayed when "Custom" is set in "Power Technology" menu.

# Disabled

Turbo Mode is disabled. Enabled [Initial Value] Turbo Mode is enabled.

# Energy Performance [ADMIN]

Energy efficiency policy for the processor on non-legacy Operating Systems. This is an input for the processor for tuning the power consumption and the performance.

This menu is displayed when "Custom" is set in "Power Technology" menu.

# Performance [Initial Value]

Optimization is strongly toward performance, even at the expense of energy efficiency.

## Balanced Performance

Weight optimization toward performance, while conserving energy.

## Balanced Energy

Weight optimization toward energy conservation, with good performance.

# Energy Efficient

Optimization is strongly toward energy efficiency, even at the expense of performance.

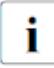

According to its power policy the operating system may also decide not to use the mode, which is selected in setup. It may also

overrule the setup and select one of the other modes instead.

# Override OS Energy Performance [ADMIN]

Prevents the OS from overruling any energy efficiency policy setting of the setup.

This menu is displayed when "Custom" is set in "Power Technology" menu.

This menu is gray out when "OOB mode" is set in "HWPM Support" menu.

Disabled [Initial Value]

Override OS Energy Performance is disabled.

Enabled

Override OS Energy Performance is enabled.

# Utilization Profile [ADMIN]

The Energy - Performance ratio can be optimized for different system utilizations.

This menu is displayed when "Custom" is set in "Power Technology" menu.

This menu is gray out when "OOB mode" is set in "HWPM Support" menu.

Even [Initial Value]

Energy - Performance optimized for balanced system utilization. Unbalanced

Performance optimized for highly unbalanced system utilization.

# P-state Coordination [ADMIN]

Change P-STATE Coordination type.

This menu is displayed when "Custom" is set in "Power Technology" menu.

# HW\_ALL [Initial Value]

Processor hardware adjusts the P-state between all logical processors in the package.

# SW\_ALL

OS Power Manager (OSPM) coordinates the P-state between all logical processors in the physical package. All logic processors initiates transitions.

# SW\_ANY

OS Power Manager (OSPM) coordinates the P-state between all logical processors in the package. Transitions may be initiated by any logical processor in the domain.

# HWPM Support (Hardware Power Management) [ADMIN]

HWPM Support for CPU for better Energy performance.

This menu is displayed when "Custom" is set in "Power Technology" menu or when "Disabled" is set in "Enhanced SpeedStep" menu.

# Disabled

HWPM function is disabled. Native mode [Initial Value]

Cisco C880 M5

HWPM function is enabled. HWPM operates in NATIVE mode.

OOB mode

HWPM function is enabled. HWPM operates in Out of Bound mode.

Native mode with no legacy

HWPM function is enabled. HWPM operates in NATIVE mode and no legacy

# CPU C1E Support [ADMIN]

If supported by the operating system the processor will be stopped when possible to save power.

This menu is displayed when "Custom" is set in "Power Technology" menu.

Disabled [Initial Value]

C1E Power State functionality is not available.

# Enabled

C1E Power State functionality is available.

# CPU C6 Report [ADMIN]

Passes processor C6 state as ACPI C-3 state to OSPM to enable Processor Deep Power Down Technology.

This menu is displayed when "Custom" is set in "Power Technology" menu.

# Disabled [Initial Value]

CPU C6 is not exposed as ACPI C-3 state to OSPM.

## Enabled

CPU C6 is exposed as ACPI C-3 state to OSPM.

# Package C State limit [ADMIN]

Allows to configure processor C state limit.

This menu is displayed when "Custom" is set in "Power Technology" menu.

C0 [Initial Value]

C0 is the C state limit.

C2

C2 is the C state limit.

C6

C6 is the C state limit.

C6 (Retention)

C6 Retention is the C state limit.

# UPI Link Frequency Select [ADMIN]

The UPI frequency can be set to the commonly supported frequencies of the CPUs.

# Auto [Initial Value]

The BIOS will find out the maximum speed depending on the CPU(s) and chipset present in your system.

## 9.6 GT/s, 10.4 GT/s

(CPU dependent)

Possible speed settings vary with CPU(s) and chipset so different values are displayed depending on your system. Choose one of the values to explicitly set the speed the UPI links will be run at.

## Uncore Frequency Override [ADMIN]

Configures the processor uncore frequency to improve the I/O performance.

#### Disabled [Initial Value]

The processor autonomously controls the frequency in a predefined range to save power.

#### Maximum

The frequency is always set to its predefined maximum. This may result in an increased power consumption.

#### Nominal

The processor autonomously controls the frequency in a predefined range to save power, but not above its nominal frequency.

#### Perfmon and DFX devices [ADMIN]

Enable/Disable Performance monitor and DFX devices.

## Disabled [Initial Value]

Performance monitor and DFX devices are not available.

#### Enabled

Performance monitor and DFX devices are available.

## ACPI MSCT [ADMIN]

/Enable/Disable creating of ACPI Maximum System Characteristics Table (ACPI MSCT).

## Disabled

Creating ACPI MSCT is not available.

Enabled [Initial Value]

Creating ACPI MSCT is available.

## Uncore Frequency Scaling [ADMIN]

Configures the processor uncore frequency.

# Disabled

The processor autonomously controls the frequency in a predefined range. This may result in a decreased power consumption.

# Enabled [Initial Value]

The frequency is always set to its predefined maximum.

# Data Poisoning [ADMIN]

Enable/Disable Data Poisoning function.

## Disabled

Data poisoning function is not available.

Enabled [Initial Value]

Data poisoning function is available.

# Sub NUMA Clustering [ADMIN]

If SNC (Sub NUMA Clustering) is enabled by the end user BIOS will configure an additional NUMA node per socket, which will optimize the performance on highly NUMA oriented workloads. For Sub NUMA Clustering systems isochronous application have to be disabled and early snooping is not supported.

## Auto [Initial Value]

If selected SNC will be enabled if system configuration does allow this.

## Enabled

SNC will be enabled.

## Disabled

SNC will be disabled.

# 4.4 Memory configuration

The following parameters can be set in this menu. Some of them are only available under special preconditions.

# PPR Type [ADMIN]

Selects the Post Package Repair (PPR) type.

## Disabled

The repair process will never be initiated.

# Hard PPR [Initial Value]

The repair process will be permanently. The defective row is no longer available, even after a reset or a power down.

#### Soft PPR

The repair process will only be temporary. After a reset or a power down, the previous configuration will be restored again.

# Patrol Scrub [ADMIN]

Specifies whether the full memory will periodically be screened in the background. Correctable memory errors will be detected and corrected before an accumulation of such errors may lead to an uncorrectable memory error.

## Disabled [Initial Value]

No background memory screening will be performed, resulting in increased performance.

# Enabled

Background memory screening will be performed, resulting in increased reliability.

# DDR4 Command/Address Parity Check and Retry [ADMIN]

Enable/Disable DDR4 Command/Address Parity Check and Retry. If the performance is given priority, this function should be disabled.

## Disabled [Initial Value]

DDR4 Command/Address Parity Check and Retry function is not available.

#### Enabled

DDR4 Command/Address Parity Check and Retry function is available.

# Configuration menu

# DDR4 Write Data CRC Protection [ADMIN]

Enable/Disable DDR4 Write Data CRC Protection.

If the performance is given priority, this function should be disabled.

# Disabled [Initial Value]

DDR4 Write Data CRC Protection function is not available. *Enabled* 

DDR4 Write Data CRC Protection function is available.

# FastBoot Mode [ADMIN]

Enable/Disable FastBoot Mode.

This function shortens the start-up time of system power on. When this function is enabled, start-up time might become not constant. If you want to keep start-up time constant, select Disabled.

# Disabled [Initial Value]

FastBoot Mode is not available.

# Enabled

FastBoot Mode is available.

# 4.5 SATA Configuration

The following parameters can be set in this menu. Some of them are only available under special preconditions.

# SATA Mode [ADMIN]

Defines in which mode the SATA ports operate.

AHCI [Initial Value]

SATA interface is in AHCI Mode.

RAID

SATA interface is in RAID Mode.

# SATA Controller [ADMIN]

Enables or disables the onboard SATA controller.

#### Disabled

SATA Controller is not available. Enabled [Initial Value] SATA Controller is available.

## SATA Port0 (M.2 Slot#0)

The M.2 SATA device name mounted to M.2 slot#0 is displayed. This menu is displayed when "AHCI" is set in "SATA Mode" menu.

## SATA Port6 (M.2 Slot#1)

The M.2 SATA device name mounted to M.2 slot#1 is displayed. This menu is displayed when "AHCI" is set in "SATA Mode" menu.

# 4.6 CSM Configuration

Opens the submenu of Compatibility Support Module (CSM) for configuration.

This submenu is only available when the "Secure Boot Control" menu

under Setup/Secure Boot Configuration is deactivated.

# Launch CSM [ADMIN]

1

Specifies whether the Compatibility Support Module (CSM) is executed. A legacy operating system can only be started if the CSM was loaded. This menu is not displayed when Secure Boot is enabled.

## Enabled

The CSM is executed so that a Legacy or UEFI operating system can be started.

Disabled [Initial Value]

The CSM is not executed so that an only a UEFI operating system can be started.

# Boot option filter [ADMIN]

Specifies from which drives can be booted.

This menu is not displayed when Secure Boot is enabled or when "Disabled" is selected in "Launch CSM" menu.

## UEFI and Legacy [Initial Value]

It is possible to boot with UEFI OS as well as with Legacy OS drives.

## Legacy only

It is only possible to boot from drives with Legacy OS.

UEFI only

It is only possible to boot from drives with UEFI OS.

# Launch PXE OpROM Policy [ADMIN]

Specifies which PXE Option ROM will be started. For PXE boot there is available the normal (Legacy) PXE boot as well as a UEFI PXE boot. This menu is not displayed when Secure Boot is enabled or when "Disabled" is selected in "Launch CSM" menu.

Do not launch

No Option ROMs are started.

UEFI only [Initial Value]

Only UEFI Option ROMs are started.

## Legacy only

Only Legacy Option ROMs are started.

# Launch Storage OpROM policy [ADMIN]

Specifies which Storage Option ROM will be started.

This menu is not displayed when Secure Boot is enabled or when

"Disabled" is selected in "Launch CSM" menu.

Do not launch

No Storage Option ROMs are started.

UEFI only [Initial Value]

Only UEFI Storage Option ROMs are started.

Legacy only

Only Legacy Storage Option ROMs are started.

# Other PCI device ROM priority [ADMIN]

Specifies which option ROM is booted for devices other than the network, mass storage or video.

This menu is not displayed when Secure Boot is enabled or when "Disabled" is selected in "Launch CSM" menu.

UEFI only [Initial Value]

Only UEFI Option ROMs are booted.

Legacy only

Only Legacy Option ROMs are booted.

# 4.7 Security Configuration

Opens the submenu used to activate TPM and adjust TPM settings.

If this setup menu is available, the system board includes a security and encryption chip (TPM – Trusted Platform Module) that complies with TCG Specification 2.0. This chip allows security-relevant data (passwords etc.) to be stored securely. The use of TPM is standardized and is specified by the Trusted Computing Group (TCG).

# TPM Support [ADMIN]

Specifies whether the TPM (Trusted Platform Module) hardware is available.

If the TPM is disabled, the system behaves like any other system without TPM hardware.

# Disabled [Initial Value]

Trusted Platform Module is not available.

#### Enabled

Trusted Platform Module is available.

## Pending TPM operation [ADMIN]

Schedules a TPM operation to be executed during next boot.

## No Action [Initial Value]

No TPM operation will be executed.

# TPM Clear

TPM will be reset to factory default. All keys within the TPM will be cleared.
# 4.8 USB Configuration

# USB Devices

Displays number of available USB devices, USB keyboards, USB Mouse and USB Hubs.

# Legacy USB Support [ADMIN]

Enables Legacy USB support. AUTO option disables legacy support if no USB devices are connected. DISABLE option will keep USB devices available only for EFI applications.

# Enabled [Initial Value]

Legacy USB Support is available.

### Disabled

Legacy USB Support is not available.

Auto

Legacy USB Support will be disabled if no USB devices are connected.

# USB Port Security [USER]

Calls USB port Security menu.

# 4.8.1 USB Port Security

Opens the submenu to configure USB Port Security. Some of them are only available under special preconditions.

USB Port Control [ADMIN]

Configures the usage of the USB ports. Any disabled USB ports are neither available during POST nor are they available under the operating system.

Enable all ports [Initial Value] All USB ports are enabled. Disable all ports All USB ports are disabled. Enable front and internal ports All front and internal USB ports are enabled. Enable internal ports only All internal USB ports are enabled. Enable used ports All unused USB ports are disabled.

### USB Device Control [ADMIN]

The settings done in 'Enabled used ports' or 'Enable front and internal ports' menu can be additionally configured according to device classes.

Enable all devices [Initial Value] Enables all USB devices. Enable Keyboard and Mouse only

Only USB-Ports with keyboard and mouse are useable. All ports are disabled except for ports connected to keyboard and mouse. Enable all except mass storage devices/Hubs

USB-Ports occupied by hub- or storage-devices are also disabled.

# 4.9 Super IO Configuration

Displays System Super IO Chip Parameters.

Super IO Chip [ADMIN]

Displays information about Super IO Chip.

# 4.10 UEFI Network Stack Configuration

# Network Stack [ADMIN]

Configures whether the UEFI Network Stack is available for network access under UEFI. E.g.: is the UEFI Network Stack not available there is no UEFI installation possible via PXE.

# Disabled

The UEFI Network Stack is not available. Enabled [Initial Value] The UEFI Network Stack is available.

# Ipv4 PXE Support [ADMIN]

Enable Ipv4 PXE Boot Support. If disabled IPV4 PXE boot option will not be created.

This menu is displayed when "Enabled" is selected in "Network Stack" menu.

### Disabled

Ipv4 PXE boot option is not available.

# Enabled [Initial Value]

Ipv4 PXE boot option is available.

### Ipv6 PXE Support [ADMIN]

Enable Ipv6 PXE Boot Support. If disabled IPV6 PXE boot option will not be created.

This menu is displayed when "Enabled" is selected in "Network Stack" menu.

### Disabled

Ipv6 PXE boot option is not available. Enabled [Initial Value] Ipv6 PXE boot option is available.

# 4.11 Power Configuration

The following parameters can be set in this menu. Some of them are only available under special preconditions.

Wake-Up Resources

Calls a submenu used to make settings for Wake-Up Resources. (See "4.11.1 Wake-Up Resources" on page 40)

# 4.11.1 Wake-Up Resources

# LAN [ADMIN]

Determines whether the system can be switched on via a LAN controller (on the system board or expansion card).

#### Disabled

The system cannot be switched on via a LAN controller. Enabled [Initial Value]

The system can be switched on via a LAN controller.

### Wake On LAN boot [ADMIN]

Specifies the system behavior when switched on by means of network signals.

This menu is displayed when "Enabled" is selected in "LAN" menu.

#### Boot Sequence [Initial Value]

The system boots up according to the device sequence specified in the Boot menu when switched on via LAN.

#### Force LAN Boot

The system is booted remotely via LAN when switched on via LAN.

# 4.12 iSCSI Configuration

If a UEFI driver for a LAN/CNA controller (onboard CNA or PCI Express card) is loaded the parameter for booting via iSCSI can be configured here.

Display format of a LAN port in this menu.

MAC: macaddress, PFA: Bus bus | Dev device | Func function macaddress : MAC Address of LAN Port bus : PCI Bus Number of LAN Port (Decimal) device : PCI Device Number of LAN Port (Decimal) function : PCI Function Number of LAN Port (Decimal)

*iSCSI Initiator Name [ADMIN]* The worldwide unique name of the initiator. Only iqn. format is accepted. (4 - 223 characters)

- Add an Attempt [ADMIN] Calls a submenu of MAC Selection.
- Attempt attemptname [ADMIN] Calls a submenu of Attempt configuration menu.

Delete Attempt [ADMIN] Calls a submenu of Delete Attempt.

Change Attempt Order [ADMIN] Calls a submenu of Change Attempt Order.

# 4.12.1 MAC Selection

In this menu, the Attempt Configuration menu of each LAN port is displayed. Only settable LAN ports are displayed.

Macaddress [ADMIN] Calls a submenu of Attempt Configuration of each port.

# 4.12.2 Attempt Configuration

# iSCSI Attempt Name [ADMIN]

The human name defined for this attempt. Set name of iSCSI setting each LAN Port. (0 – 96 characters)

# iSCSI Mode [ADMIN] [APPLY]

Specifies iSCSI boot mode.

# Disabled [Initial Value]

iSCSI boot is not available.

### Enabled

iSCSI boot is available.

### Enabled MPIO

iSCSI boot using Multi Path IO(MPIO) is available.

# Internet Protocol [ADMIN] [APPLY]

Specifies internet protocol.

# IP4 [Initial Value]

iSCSI driver will attempt to connect iSCSI target via IPv4 stack. IP6

#### iSCSI driver will attempt to connect iSCSI target via IPv6 stack Autoconfigure

iSCSI driver will attempt to connect iSCSI target via IPv4 stack, if failed then attempt IPv6 stack.

# Connection Retry Count [ADMIN] [APPLY]

Specifies connection retry count. The minimum value is 0 and the maximum is 16. 0 means no retry. Initial value is "5".

# Connection Establishing Timeout [ADMIN] [APPLY]

The timeout value in milliseconds. The minimum value is 100 milliseconds and the maximum is 20 seconds. Initial value is "1000" (ten seconds).

# ISID [ADMIN] [APPLY]

OUI-format ISID in six bytes, default value are derived from MAC address. Only last three bytes are configurable. When the values other than the hexadecimal number are included, it is substituted for 0. Example: update 0ABBCCDDEEFF to 0ABBCCF07901 by input F07901.

# Enable DHCP [ADMIN] [APPLY]

Enable/Disable DHCP.

This menu is not displayed when "Autoconfigure" is selected in "Internet Protocol" menu.

[] [Initial Value]

DHCP is disabled.

[X]

DHCP is enabled.

# Initiator IP Address / Initiator Subnet Mask [ADMIN] [APPLY]

Enter IP address/Subnet Mask of iSCSI initiator in dotted-decimal notation.

This menu is not displayed when "[X]" is selected in "Enable DHCP" menu or when "IPv6/Autoconfigure" is selected in "Internet Protocol" menu.(7 – 15 characters) Initial value is "0.0.0.0".

# Gateway [ADMIN] [APPLY]

Enter Gateway in dotted-decimal notation.

This menu is not displayed when "[X]" is selected in "Enable DHCP" menu or when "IPv6/Autoconfigure" is selected in "Internet Protocol" menu.(7 – 15 characters) Initial value is "0.0.0.0"

# Get Target info via DHCP [ADMIN] [APPLY]

Enable/Disable getting information of iSCSI target from DHCP server. This menu is not displayed when "Autoconfigure" is selected in "Internet Protocol" menu or when "[]" is selected in "Enable DHCP" menu.

[] [Initial Value]

DHCP is disabled.

[X]

DHCP is enabled.

# Target Name [ADMIN] [APPLY]

Set IQN name of iSCSI target. Only iqn. format is accepted.

(4 - 223 characters)

This menu is not displayed when "Autoconfigure" is selected in "Internet Protocol" menu or when "[X]" is selected in "Get target info via DHCP" menu.

# Target IP Address [ADMIN] [APPLY]

Enter IP address of iSCSI target in dotted-decimal notation.

This menu is not displayed when "Autoconfigure" is selected in "Internet Protocol" menu or when "[X]" is selected in "Get target info via DHCP" menu.

(2 – 39 characters) Initial value is "0.0.0.0".

# Target Port [ADMIN] [APPLY]

Set TCP listen port of iSCSI target. This menu is not displayed when "Autoconfigure" is selected in "Internet Protocol" menu or when "[X]" is selected in "Get target info via DHCP" menu.

Numeric values from 0 to 65535 are possible. Initial value is "3260".

# Boot LUN [ADMIN] [APPLY]

Set LUN Number of iSCSI target.

This menu is not displayed when "Autoconfigure" is selected in "Internet Protocol" menu or when "[X]" is selected in "Get target info via DHCP" menu.

(1 – 20 characters) Initial value is "0".

Hexadecimal representation of the LU number.

Examples are:

4752-3A4F-6b7e-2F99 6734-9-156f-127 4186-9

Authentication Type [ADMIN] [APPLY] Set Authentication Type.

CHAP [Initial Value]

Authentication Type is Challenge-Handshake Authentication Protocol (CHAP).

None

Authentication is none.

CHAP Type [ADMIN] [APPLY]

Set CHAP Type.

This menu is displayed when "CHAP" is selected in "Authentication Type" menu.

One way [Initial Value] CHAP is set to one way. Mutual

CHAP is set to mutual way.

CHAP Name [ADMIN] [APPLY]

Set CHAP user name.

This menu is displayed when "CHAP" is selected in "Authentication Type" menu.

(0 – 126 characters)

CHAP Secret [ADMIN] [APPLY]

Set CHAP password.

The minimum length is 12 bytes and the maximum length is 16 bytes. This menu is displayed when "CHAP" is selected in "Authentication Type" menu.

(12 – 16 characters)

# Reverse CHAP Name [ADMIN] [APPLY]

Set Reverse CHAP user name.

This menu is displayed when "CHAP" is selected in "Authentication Type" menu and "Mutual" is selected in "CHAP Type" menu. (0 – 126 characters)

# Reverse CHAP Secret [ADMIN] [APPLY]

Set Reverse CHAP password.

The minimum length is 12 bytes and the maximum length is 16 bytes. This menu is displayed when "CHAP" is selected in "Authentication Type" menu and "Mutual" is selected in "CHAP Type" menu. (12 – 16 characters)

Save Changes [ADMIN]

Save setting.

Must reboot system manually to reflect changes.

#### Back to Previous Page [ADMIN] Back to Previous Page.

# 4.12.3 Delete Attempts

In this menu, iSCSI settings can be deleted on a LAN port.

By selecting the displayed device path, a menu for deleting a boot option is displayed.

Commit Changes and Exit [ADMIN] Exit this menu reflecting the change.

Discard Changes and Exit [ADMIN] Discard changes and Exit this menu.

# 4.12.4 Changes Attempt Order

In this menu, iSCSI settings can change the priority in the iSCSI setting.

Change Attempt Order [ADMIN] Change the priority in the iSCSI setting. Move the cursor to iSCSI Attempt Name which you change the order. Pressing the + key or the - key increases or decreases the priority of iSCSI Attempt Name.

# Commit Changes and Exit [ADMIN]

Exit this menu reflecting the change.

Discard Changes and Exit [ADMIN] Discard changes and Exit this menu.

# 4.13 Driver Health

This function is not supported. The contents displayed are driver dependent. Cisco C880 M5 does not guarantee the contents displayed in this submenu.

# 5 Management menu

The following parameters can be set in this menu. Some of them are only available under special preconditions.

| Information Configuration | Management Security Boot Exit <f1:help></f1:help> |  |  |  |  |  |  |
|---------------------------|---------------------------------------------------|--|--|--|--|--|--|
| Firmware Version          | 1.15Q                                             |  |  |  |  |  |  |
| SDRR Version              | 3.15 ID 0546                                      |  |  |  |  |  |  |
| Asset Tag                 | Asset Tag                                         |  |  |  |  |  |  |
| Boot Retry Counter        | [5]                                               |  |  |  |  |  |  |
| Power Cycle Delay         | [7]                                               |  |  |  |  |  |  |
| ASR&R Boot Delay          | [2]                                               |  |  |  |  |  |  |
| Temperature Monitoring    | <disabled></disabled>                             |  |  |  |  |  |  |
| Fan Control               | <auto></auto>                                     |  |  |  |  |  |  |
| Event Log Full Mode       | <overwrite></overwrite>                           |  |  |  |  |  |  |
| Load iRMC Default Values  | <no></no>                                         |  |  |  |  |  |  |
| Power Failure Recovery    | <previous state=""></previous>                    |  |  |  |  |  |  |
| Serial Multiplexer        | <irmc></irmc>                                     |  |  |  |  |  |  |
| Boot Watchdog             | <disabled></disabled>                             |  |  |  |  |  |  |
| Timeout Value             | [100]                                             |  |  |  |  |  |  |
| Action                    | <continue></continue>                             |  |  |  |  |  |  |
| BIOS Parameter Backup     | <disabled></disabled>                             |  |  |  |  |  |  |

Figure 8: Example for the "Management menu"

#### Firmware Version

iRMC firmware version is displayed.

#### SDRR Version

SDRR version is displayed.

#### Asset Tag [ADMIN] [APPLY]

Displays the Asset Tag field of SMBIOS Type 3 (system housing chassis). For changing or inserting the Asset Tag select this setup option and press the Enter key. A window opens and you can type a character string or change the existing character string. Only alpha-numeric entries are allowed.

### Boot Retry Counter [ADMIN]

Specifies the maximum number of attempts to boot the operating system.

Each failed attempt is followed by a system reboot after the time set in Boot Watchdog has expired. Other critical system errors also result in a system reboot and a counter decrement. After the last attempt, the system is ultimately powered off.

Allowed values are: 0 to 7 number of possible retries

Pressing the + key or the - key increases or decreases this value. Initial value is "3"

# Power Cycle Delay [ADMIN]

Specifies the minimum time that must be expired before the system can be switched on again after it has been switched off.

Allowed values are: 0 sec. to 15 sec.

Pressing the + key or the - key increases or decreases this value. Initial value is "7"

### ASR&R Boot Delay [ADMIN]

Specifies the system reboot delay after the system shuts down as a result of an error (e.g. excessively high temperature). The system is rebooted after the set wait time has expired.

Allowed values are: 0 min. to 30 min. Pressing the + key or the - key increases or decreases this value. Initial value is "2"

### Temperature Monitoring [ADMIN]

Specifies if a system power-on request is executed, depending on the ambient temperature.

### Disabled [Initial Value]

A system power-on request is executed independent of the ambient temperature.

#### Enabled

Prevents a system power-on if the ambient temperature is above the upper threshold value or below the lower threshold value.

# Fan Control [ADMIN]

Specifies controlling of fans.

# Auto [Initial Value]

All fans are properly controlled according to the temperature.

Full

All fans set to full speed and CPU performance to maximum.

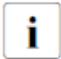

When all fans set to full speed, the server makes a very loud noise. You should not set to "Full" unless there are special requirements.

# Event Log Full Mode [ADMIN]

Specifies whether or not the System Event Log can be overwritten.

#### Overwrite [Initial Value]

If the System Event Log is full, additional events overwrite the oldest entries in the System Event Log. In this case, newer events are more important than older events.

#### Maintain

If the System Event Log is full, no further events are entered. The System Event Log file must be cleared first before additional events can be entered. In this case, older events are more important than newer events.

### Load iRMC Default Values [ADMIN]

Specifies whether the iRMC default values are loaded or not.

### No [Initial Value]

No action is taken.

Yes

The iRMC default values are loaded when you choose Commit Changes and Exit to exit the BIOS setup utility. Any BIOS setup utility settings that affect the iRMC are not lost by this setting.

The setting is automatically set to No after the default values are loaded.

# Management menu

Power Failure Recovery [ADMIN]

Specifies the system restart behavior after a power failure.

Always Off

The system performs a status check and then switches off. *Previous State [Initial Value]* 

The system performs a status check and then returns the mode it was in before the power failure occurred (On or Off).

Always On

The system performs a status check and then switches on. For the UPS scheduled operation, set it to Always On. Otherwise, the server may not be turned on at the set time.

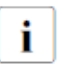

All wake up sources are reconfigured during the short initialization process. The system can be woken up via LAN etc.

# Serial Multiplexer [ADMIN]

Specifies whether the serial interface can be used by the system.

### System [Initial Value]

The serial interface can be used by the system or the operating system.

iRMC

The serial interface can only be used by the iRMC. The operating system cannot use this serial interface.

### Boot Watchdog [ADMIN]

Specifies whether the system is restarted if the server management process (ServerView Agent) is unable to establish a connection with the iRMC. After a successful operating system start-up the ServerView Agent starts the communication with the iRMC within a specified period. The iRMC assumes a start-up error if a timeout occurs and may restart the system to recover from this error.

### Disabled [Initial Value]

The iRMC does not restart the system on Boot Watchdog Timeout Value. This selection must be used if ServerView is not installed to avoid inadvertent system restarts by the iRMC.

### Enabled

The iRMC restarts the system on Boot Watchdog Timeout Value, because it assumes an operating system start-up error.

If Enabled is set, the server may not operate as intended. For example, the server may automatically turn off or restart without any commands.

- When starting up the system by using ServerView Suite, be sure to disable the *Boot Watchdog*, even when ServerView Agent has been installed on the system. If the system starts up with this item enabled, the server may not operate as intended. For example, the server may automatically turn off or restart without any commands.
- When setting this function, refer to ServerView Suite manuals.

#### Timeout Value [ADMIN]

Specifies the time after which the system is rebooted if enabled via Boot Watchdog. Allowed values are 1...100.

Initial value is "100".

1...100

The system is rebooted after the selected time (in minutes) has expired.

Pressing the + key or the - key increases or decreases this value.

#### Action [ADMIN]

Determines the action taken after the boot watchdog expires.

#### Continue [Initial Value]

The system continues to run.

# Reset

The system is restarted by a system reset.

#### Power Cycle

The system is restarted by a power cycle.

#### BIOS Parameter Backup [USER]

Specifies whether the BIOS setup parameters are automatically transferred to the iRMC on each system start.

#### Disabled [Initial Value]

The BIOS setup parameters are not automatically transferred to the iRMC.

#### Enabled

The BIOS setup parameters are automatically transferred to the iRMC on each system start.

### iRMC LAN Parameters Configuration [USER]

Calls a submenu used to make settings for the Remote Management Controller (see "5.1 iRMC LAN Parameters Configuration" on page 53).

# Console Redirection [USER]

Calls a submenu used to make settings for the terminal communication (see "5.2 Console Redirection" on page 56).

# 5.1 iRMC LAN Parameters Configuration

The following parameters can be set in this menu. Some of them are only available under special preconditions.

#### iRMC MAC Address

Shows the MAC address of the iRMC. The iRMC MAC address is divided in blocks, separated by colons.

#### Management LAN Port [ADMIN]

Specifies which LAN interface can be used by the iRMC. The iRMC and the onboard LAN can share the LAN interface or the iRMC can use a separate LAN interface.

#### Management [Initial Value]

The iRMC uses a separate LAN interface.

#### Shared

The iRMC and the onboard LAN share the LAN interface.

#### Management LAN Speed [ADMIN]

Specifies the speed for the management LAN port.

#### Auto [Initial Value]

The speed is automatically negotiated by the LAN controller.

#### 100 Mbit/s Full Duplex

Maximum speed at 100 Mbit/s. Simultaneous transmission in both directions is possible.

### 100 Mbit/s Half Duplex

Maximum speed at 100 Mbit/s. Transmission is only possible in one direction at a time.

#### 10 Mbit/s Full Duplex

Fixed speed at 10 Mbit/s. Simultaneous transmission in both directions is possible.

### 10 Mbit/s Half Duplex

Fixed speed at 10 Mbit/s. Transmission is only possible in one direction at a time.

### 1000 Mbit/s

Maximum speed at 1000 Mbit/s.

### Management VLAN [ADMIN]

Enables the support of IEEE 802.1q VLAN (virtual LAN) headers for IPMI over IP sessions on IEEE 802.3 Ethernet.

# Enabled

Enables the support of IEEE 802.1q VLAN (virtual LAN) headers for IPMI over IP sessions on IEEE 802.3 Ethernet.

# Disabled [Initial Value]

Disables the support of IEEE 802.1q VLAN (virtual LAN) headers for IPMI over IP sessions on IEEE 802.3 Ethernet.

# VLAN ID [ADMIN]

Value the VLAN headers are tagged with. Allowed values are: 0 ... 4094 Initial value is "0".

# VLAN Priority [ADMIN]

Value for the VLAN user priority field to be used. Allowed values are: 0 ... 7 Initial value is "0".

# iRMC IPv4 LAN Stack [ADMIN] [APPLY]

Configures whether the IPv4 LAN Stack is available for the iRMC.

# Disabled

The IPv4 LAN Stack is not available for the iRMC. Enabled [Initial Value] The IPv4 LAN Stack is available for the iRMC.

# IP configuration [ADMIN]

Specifies whether DHCP (Dynamic Host Configuration Protocol) support for the iRMC is used. An IP address can automatically be assigned to iRMC from a DHCP server in the network via the DHCP network protocol.

This menu is displayed when "Enabled" is selected in "iRMC IPv4 LAN Stack" menu.

### use DHCP

The DHCP support for the iRMC is used. Local IP Address, Subnet Mask, and Gateway Address will be requested from the DHCP server.

use static configuration [Initial Value]

The DHCP support for the iRMC is disabled. Local IP Address, Subnet Mask, and Gateway Address have to be entered manually.

### IP Address [ADMIN] [APPLY]

Specifies IP address of the iRMC.

Numeric values from 0 to 255 are possible.

This menu is displayed when "Enabled" is selected in "iRMC IPv4 LAN Stack" menu.

# Subnet Mask [ADMIN] [APPLY]

Specifies the subnet mask of the iRMC. Uses the same subnet mask as in the Ooperating system.

Numeric values from 0 to 255 are possible.

This menu is displayed when "Enabled" is selected in "iRMC IPv4 LAN Stack" menu.

### Gateway Address [ADMIN] [APPLY]

Specifies the gateway address of the iRMC. Numeric values from 0 to 255 are possible. This menu is displayed when "Enabled" is selected in "iRMC IPv4 LAN Stack" menu.

### iRMC IPv6 LAN Stack [ADMIN] [APPLY]

Configures if the IPv6 LAN Stack of the iRMC is available.

### Disabled

The IPv6 LAN Stack of the iRMC is not available. Enabled [Initial Value]

The IPv6 LAN Stack of the iRMC is available.

### Unique Local Address [ADMIN]

Displays the IPv6 address. The IP address is split into blocks separated by colons.

This menu is displayed when "Enabled" is selected in "iRMC IPv6 LAN Stack" menu.

### Link Local address [ADMIN]

Displays the IPv6 address. The IP address is split into blocks separated by colons.

This menu is displayed when "Enabled" is selected in "iRMC IPv6 LAN Stack" menu.

# Management menu

#### IPv6 Router [ADMIN]

Displays the address of the IPv6 router. The IP address is split into blocks separated by colons.

This menu is displayed when "Enabled" is selected in "iRMC IPv6 LAN Stack" menu.

#### IPv6 Gateway [ADMIN]

Displays the address of the IPv6 gateway. The IP address is split into blocks separated by colons.

This menu is displayed when "Enabled" is selected in "iRMC IPv6 LAN Stack" menu.

# 5.2 Console Redirection

The following parameters can be set in this menu.

#### Console Redirection [ADMIN]

Specifies the interface used for communication with the terminal.

Disabled

The terminal interface is disabled. Serial 1 [Initial Value] The terminal uses the first serial interface.

# 6 Security menu

The following parameters can be set in this menu. Some of them are only available under special preconditions.

| Information Configuration                                                                                                    | Management Secur                           | ity Boot | Exit | <f1:help></f1:help> |  |  |  |
|----------------------------------------------------------------------------------------------------|--------------------------------------------|----------|------|---------------------|--|--|--|
| Password Description                                                                                                    |                                            |          |      |                     |  |  |  |
| If ONLY the Administrator's password is set, then this only limits<br>access to Setup and is only asked for when entering Setup.<br>If the User's password is set, then this is a power on password and<br>must be entered to boot or enter Setup.<br>In Setup the User will have User rights.<br>The password must be in the following range: |                                            |          |      |                     |  |  |  |
| Minimum length                                                                                                    | 3                                          |          |      |                     |  |  |  |
| Maximum length                                                                                                    | 32                                         |          |      |                     |  |  |  |
| Administrator Password<br>User Password<br>User Password on Boot<br>Skip Password on WOL                                                                                                    | <on every<br=""><disabled></disabled></on> | Boot>    |      |                     |  |  |  |
| ▶ Secure Boot Configuration                                                                                                    |                                            |          |      |                     |  |  |  |
|                                                                                                    |                                            |          |      |                     |  |  |  |
|                                                                                                    |                                            |          |      |                     |  |  |  |
|                                                                                                    |                                            |          |      |                     |  |  |  |
|                                                                                                    |                                            |          |      |                     |  |  |  |
|                                                                                                    |                                            |          |      |                     |  |  |  |
|                                                                                                    |                                            |          |      |                     |  |  |  |

### Only administrator password is assigned

If ONLY administrator password is assigned solely the BIOS setup utility is protected. Booting the system is unrestricted. In case of entering BIOS setup utility with administrator password you will obtain administrator level and have full access to BIOS setup utility. Entering BIOS setup utility without password results in limited BIOS setup utility access as you only obtain user level. The password must be in the following range:

Minimum length 3 Maximum length 32

# Security menu

### Administrator AND user password are assigned

If administrator and user password are assigned the BIOS setup utility rights depend on the entered password. Entering BIOS setup utility with administrator password results in full BIOS setup utility access, typing the user password results in limited access. Booting the system is possible with user password as well as with administrator password.

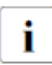

Deleting Administrator Password clears the User Password as well.

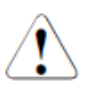

If User Password is assigned the system cannot auto boot (e.g. automatic restoration after error occurrence). If your system needs auto boot, don't set user password or set "Disabled" in "User Password on Boot" item.

After three times password attempts, the system does not accept key input and cannot boot. If this happens, turn off the server, turn it back on, and then enter the correct password.

### Administrator Password [ADMIN] [APPLY]

When you press the Enter key, a window opens where you can define the administrator password. Enter a character string to define a password. If you confirm an empty password field, the password will be deleted.

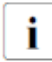

To call up the complete BIOS setup utility, you need the administrator access privilege. If the administrator password is assigned the user password allows only a very limited access to the BIOS setup utility.

# User Password [USER] [APPLY]

When you press the Enter key, a window opens where you can define the user password. Enter a character string to define a password. The user password prevents unauthorized access to your system.

### User Password on Boot [ADMIN]

Specifies whether a User Password prompt appears when booting.

# On every Boot [Initial Value]

The password prompt appears on all boot.

### Disabled

The password is always taken from non-volatile storage and there is no password prompt displayed.

Skip Password on WOL [ADMIN] [APPLY]

Establishes whether the user password is bypassed or must be entered when booting with Wake On LAN.

Disabled [Initial Value]

The user password must be entered via the keyboard when booting the operating system.

Enabled

The user password is deactivated when booting with Wake On LAN.

Secure Boot Configuration [ADMIN]

Calls a submenu used to define a firmware authentication process (see "6.1 Secure Boot Configuration" on page 60).

# 6.1 Secure Boot Configuration

Opens the submenu for configuring Secure Boot.

Secure Boot Configuration defines a firmware execution authentication process.

As an industry standard, *Secure Boot* defines how platform firmware manages certificates, authenticates firmware, and how the operating system interfaces with this process.

*Secure Boot Configuration* is based on the Public Key Infrastructure (PKI) process to authenticate modules before they are allowed to execute.

Secure Boot [ADMIN]

Indicates whether the Secure Boot function is active.

[] [Initial Value]

Secure Boot is not active.

[X]

Secure Boot is active.

### Secure Boot Mode [ADMIN]

Specifies whether the Key Management submenu is available.

Standard Mode [Initial Value]

The Key Management submenu is not available.

Custom Mode

The Key Management submenu is available.

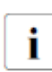

This setting returns "Standard Mode" when you exit this menu.

### Custom Secure Boot Options [ADMIN]

Calls a submenu used to define a firmware authentication process (see "6.1.1 Custom Secure Boot Option" on page 61).

This menu is displayed when "Custom Mode" is selected in "Secure Boot Mode" menu.

# 6.1.1 Custom Secure Boot Option

Submenu for deleting, changing and adding the key and signature databases required for *Secure Boot*.

Load Default Key [ADMIN]

Choose to Load Default Key. Initial Key is loaded.

PK Options [ADMIN]

Calls a submenu of PK Options. (see "6.1.1.1 PK Options" on page 62)

KEK Options [ADMIN]

Calls a submenu of KEK Options. (see "6.1.1.2 KEK Options" on page 63)

DB Options [ADMIN]

Calls a submenu of DB Options. (see "6.1.1.3 DB Options" on page 64)

DBX Options [ADMIN]

Calls a submenu of DBX Options. (see "6.1.1.4 DBX Options" on page 65)

#### DBT Options [ADMIN]

Calls a submenu of DBT Options. (see "6.1.1.5 DBT Options" on page 66)

# 6.1.1.1 PK Options

Submenu for Setting the PK.

# Enroll PK [ADMIN]

Shows a submenu of Enroll PK.

# Delete PK [ADMIN]

Select by space key and press the Y key. The PK is deleted and [Secure Boot] is disabled.

# Enroll PK [ADMIN]

Select new PK in [Enroll PK Using File]. The submenu of [Save PK File] is shown.

# Save PK File [ADMIN]

Submenu for registering the PK.

### Commit Changes and Exit [ADMIN]

To save the PK File and exit this menu, select Commit Changes and Exit followed by Yes.

# Discard Changes and Exit [ADMIN]

Select Discard Changes and Exit followed by Yes to discard the PK File.

# 6.1.1.2 KEK Options

Submenu for Setting the KEK.

### Enroll KEK [ADMIN]

Shows a submenu of Enroll KEK.

### Delete KEK [ADMIN]

Select by space key and press the Y key. The KEK is deleted and [Secure Boot] is disabled.

### Enroll KEK [ADMIN]

Submenu for Enrolling the KEK.

# Enroll KEK Using File [ADMIN]

The submenu of [Save KEK File] is shown.

# Signature GUID [ADMIN]

Set GUID.

Input digit character in 1111111-2222-3333-4444-1234567890ab format. (36 characters)

### Commit Changes and Exit [ADMIN]

To save the KEK File and exit this menu, select Commit Changes and Exit followed by Yes.

### Discard Changes and Exit [ADMIN]

Select Discard Changes and Exit followed by Yes to discard the KEK File.

### Delete KEK [ADMIN]

Submenu for Delete the KEK. Select by space key and press the Y key.

# 6.1.1.3 DB Options

Submenu for Setting the DB.

Enroll Signature [ADMIN] Calls a submenu of Enroll Signature.

Delete Signature [ADMIN] Calls a submenu of Delete Signature.

# Enroll Signature [ADMIN]

Submenu for registering the DB.

Enroll Signature Using File [ADMIN] The submenu of [Save KEK File] is shown.

Signature GUID [ADMIN]

Set GUID.

Input digit character in 1111111-2222-3333-4444-1234567890ab format. (36 characters)

Commit Changes and Exit [ADMIN]

To save the DB File and exit this menu, select Commit Changes and Exit followed by Yes.

Discard Changes and Exit [ADMIN]

Select Discard Changes and Exit followed by Yes to discard the DB File.

### Delete Signature

Submenu for Delete the DB. Select by space key and press the Y key.

# 6.1.1.4 DBX Options

Submenu for Setting the DBX.

Enroll Signature [ADMIN] Calls a submenu of Enroll Signature.

Delete Signature [ADMIN] Calls a submenu of Delete Signature.

> **Enroll Signature [ADMIN]** Submenu for registering the DBX.

Enroll Signature Using File [ADMIN] The submenu of [Save KEK File] is shown.

Signature GUID [ADMIN] Set GUID. Input digit character in 11111111-2222-3333-4444-1234567890ab format. (36 characters)

Signature Format [ADMIN] Select Signature format.

> SHA256 Signature format is SHA256. SHA384 Signature format is SHA384. SHA512 Signature format is SHA512. RAW [Initial Value] Signature format is RAW.

Commit Changes and Exit [ADMIN] To save the DBX File and exit this menu, select Commit Changes and Exit followed by Yes.

Discard Changes and Exit [ADMIN]

Select Discard Changes and Exit followed by Yes to discard the DBX File.

### Delete Signature [ADMIN]

Submenu for Delete the DBX. Select by space key and press the Y key.

# 6.1.1.5 DBT Options

Submenu for Setting the DBT.

Enroll Signature [ADMIN] Calls a submenu of Enroll Signature.

Delete Signature [ADMIN] Calls a submenu of Delete Signature.

# Enroll Signature [ADMIN]

Submenu for registering the DBT.

Enroll Signature Using File [ADMIN] The submenu of [Save KEK File] is shown.

Signature GUID [ADMIN] Set GUID. Input digit character in 11111111-2222-3333-4444-1234567890ab format.

# Commit Changes and Exit [ADMIN]

To save the DBT File and exit this menu, select Commit Changes and Exit followed by Yes.

### Discard Changes and Exit [ADMIN]

Select Discard Changes and Exit followed by Yes to discard the DBT File.

### Delete Signature [ADMIN]

Submenu for Delete the DBX. Select by space key and press the Y key.

# 7 Boot menu

In this menu, set the following boot operation.

- Behavior on continuation / retry at error occurrence
- Addition/deletion/changing the order/restriction of boot option

The following parameters can be set in this menu. Some of them are only available under special preconditions.

Figure 10: Example for the "Boot menu"

| Information Configuration                                                                | Management                                                                                                    | Security                          | Boot | Exit | <f1:help></f1:help> |
|------------------------------------------------------------------------------------------|----------------------------------------------------------------------------------------------------|-----------------------------------|------|------|---------------------|
| Bootup NumLock State<br>Quiet Boot<br>Check Controllers Health St<br>Boot error handling | <mark>KOF</mark><br><di<br>atus <en<br><co< th=""><th>₽<br/>sabled&gt;<br/>abled&gt;<br/>ntinue&gt;</th><th></th><th></th><th></th></co<></en<br></di<br> | ₽<br>sabled><br>abled><br>ntinue> |      |      |                     |
| PXE Boot Option Retry<br>Boot Removable Media                                            | <di<br><en< th=""><th>sabled&gt;<br/>abled&gt;</th><th></th><th></th><th></th></en<></di<br>                                                              | sabled><br>abled>                 |      |      |                     |
| ▶ Boot Maintenance Manager                                                               |                                                                                                    |                                   |      |      |                     |
|                                                                                          |                                                                                                    |                                   |      |      |                     |
|                                                                                          |                                                                                                    |                                   |      |      |                     |
|                                                                                          |                                                                                                    |                                   |      |      |                     |
|                                                                                          |                                                                                                    |                                   |      |      |                     |
|                                                                                          |                                                                                                    |                                   |      |      |                     |
|                                                                                          |                                                                                                    |                                   |      |      |                     |

For references to the operation please see the help area in this menu.

# Bootup NumLock State [USER] [APPLY]

Determines the setting of the NumLock function when the system is started up. NumLock controls the usage of the numeric keypad.

On

NumLock is enabled and the numeric keypad can be used. Off [Initial Value]

NumLock is disabled and the cursor functions of the numeric keys can be used.

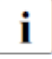

The Num indicator on the keyboard reports the current Bootup NumLock State. The Num key on the keyboard allows to toggle between On and Off.

# Quiet Boot [USER] [APPLY]

The boot logo is displayed on the screen instead of the POST startup information.

### Disabled [Initial Value]

The POST startup information will be displayed on the screen.

Enabled

The boot logo is displayed.

### Check Controllers Health Status [ADMIN]

When UEFI driver optional ROM of the PCI device supports the Controller Health interface, UEFI FW can query it to UEFI driver optional ROM Health Status that UEFI FW manages.

### Disabled

Health Status of the controller is not checked by UEFI FW. Enabled [Initial Value] Health Status of the controller is checked by UEFI FW.

### Boot error handling [ADMIN]

Defines whether the system boot process is paused and the system halted when an error is detected.

### Continue [Initial Value]

The system boot is not paused. The error is ignored as far as possible.

Pause and wait for key

If an error is detected during POST the system boot pauses.

PXE Boot Option Retry [ADMIN]

Specifies if NON-EFI based PXE boot options will be retried without waiting for user input.

Disabled [Initial Value]

NON-EFI boot options would not be retried without waiting for user input.

Enabled

NON-EFI boot options will be retried without waiting for user input.

### Boot Removable Media [ADMIN]

Specifies if support for booting to removable devices such as USB-Stick is available.

### Disabled

Booting to removable devices is deactivated. Enabled [Initial Value] Booting to removable devices is activated.

### Boot Maintenance Manager [ADMIN]

Calls a submenu used to set up the Boot. (see "7.1 Boot Maintenance Manager" on page 70)

# 7.1 Boot Maintenance Manager

The following parameters can be set in this menu.

- Creation / deletion / rearrangement of boot options.
- Booting from the boot loader file.
- Boot from CD / DVD drive.
- Key input waiting time on POST screen.

# Boot Options [ADMIN]

Calls a submenu of Boot Options. (see "7.1.1 Boot Options" on page 70)

### Boot From File [ADMIN]

Calls a submenu of Boot From File. (see "7.1.2 Boot From File" on page 72)

### Set Time Out Value [ADMIN]

Calls a submenu of Set Time Out Value. (see "7.1.3 Set Time Out Value" on page 72)

Reset System [ADMIN]

Resets the system.

### Legacy Boot Options Menu [ADMIN]

Calls a submenu of Legacy Boot Options Menu. (see "7.1.4 Legacy Boot Options" on page 72)

# 7.1.1 Boot Options

Add / delete / reorder boot option can be set in this menu.

# Add Boot Option [ADMIN]

Calls a submenu of Add Boot Option. (see "7.1.1.1 Add Boot Option" on page 71)

### Delete Boot Option [ADMIN]

Calls a submenu of Delete Boot Option. (see "7.1.1.2 Delete Boot Option" on page 71)

# Change Boot Option [ADMIN]

Calls a submenu of Change Boot Order. (see "7.1.1.3 Change Boot Order" on page 71)

# 7.1.1.1 Add Boot Option

List of the device paths that can be added to the boot option. Only UEFI Boot Option can be added in this menu. Legacy Boot Option cannot be added in this menu. By selecting the displayed device path, a menu for adding a boot option is displayed.

In this menu, the screen transition cannot be performed by the Esc key. Changing this item is immediately reflected without resetting.

# 7.1.1.2 Delete Boot Option

The boot option can be deleted in this menu. Only UEFI Boot Option can be deleted in this menu. Legacy Boot Option cannot be deleted in this menu. In this menu, the screen transition cannot be performed by the  $\boxed{\text{Esc}}$  key. By selecting the displayed device path, a menu for deleting a boot option is displayed. Changing this item is immediately reflected without resetting.

# Commit Changes and Exit [ADMIN]

To save changes and exit this menu, select Commit Changes and Exit followed by Yes.

### Discard Changes and Exit [ADMIN]

To discard changes and exit this menu, select Discard Changes and Exit followed by Yes.

# 7.1.1.3 Change Boot Order

Change the order of boot option. Boot order of both UEFI Boot Option and Legacy Boot Option can be changed. However, the Legacy boot option can be changed only in the order of type (Floppy, HARDDISK, CDROM, NET, etc.). The order within each type can be changed within the Legacy Boot Option Menu.

Move the cursor to Boot option which you change the order. Pressing the + key or the - key increases or decreases the priority of Boot option. In this menu, the screen transition cannot be performed by the Esc key. Changing this item is immediately reflected without resetting.

### Commit Changes and Exit [ADMIN]

To save changes and exit this menu, select Commit Changes and Exit followed by Yes.

# Discard Changes and Exit [ADMIN]

To discard changes and exit this menu, select Discard Changes and Exit followed by Yes.

# 7.1.2 Boot From File

List the device path of the bootable OS boot loader file. By selecting the displayed device path, boot is executed from the selected boot loader file.

# 7.1.3 Set Time Out Value

The key input wait time in POST window can be set up in this menu.

Auto Boot Time-Out [ADMIN] [APPLY]

To set wait time in POST window. "0" means no wait. Numeric values from 0 to 65535 are possible. *Initial value is "10"*.

# Commit Changes and Exit [ADMIN]

To save changes and exit this menu, select Commit Changes and Exit followed by Yes.

# Discard Changes and Exit [ADMIN]

To discard changes and exit this menu, select Discard Changes and Exit followed by Yes.

# 7.1.4 Legacy Boot Options

The order of legacy boot options can be set up in this menu.

Set Legacy Floppy Driver Order [ADMIN]

Calls a submenu of Legacy Floppy Driver Order. (see "7.1.4.1 Set Legacy Floppy Driver Order " on page 73)

Set Legacy HARDDISK Driver Order [ADMIN]

Calls a submenu of Legacy HARDDISK Driver Order. (see "7.1.4.2 Set Legacy HARDDISK Driver Order" on page 73)

# Set Legacy CDROM Driver Order [ADMIN]

Calls a submenu of Legacy CDROM Driver Order. (see "7.1.4.3 Set Legacy CDROM Driver Order" on page 73)

Set Legacy NET Driver Order [ADMIN]

Calls a submenu of Legacy NET Driver Order. (see "7.1.4.4 Set Legacy NET Driver Order" on page 74)
# 7.1.4.1 Set Legacy Floppy Driver Order

The order of Legacy Floppy Driver can be set up in this menu.

### Floppy Drive #n [ADMIN] [APPLY]

Select Legacy Floppy Drive to boot with the priority in all Legacy Floppy Drive. Items are displayed as many as the number of existing Legacy Floppy Drives, and n is displayed in two digit decimal number. When Disabled is selected, it is not possible to boot from the device with the nth priority.

### Commit Changes and Exit [ADMIN]

To save changes and exit this menu, select Commit Changes and Exit followed by Yes.

### Discard Changes and Exit [ADMIN]

To discard changes and exit this menu, select Discard Changes and Exit followed by Yes

# 7.1.4.2 Set Legacy HARDDISK Driver Order

The order of Legacy HARDDISK Driver Order can be set up in this menu.

### HardDisk Drive #n [ADMIN] [APPLY]

Select Legacy HARDDISK Driver to boot with the priority in all Legacy HARDDISK Driver. Items are displayed as many as the number of existing Legacy HARDDISK Drivers, and n is displayed in two digit decimal number. When Disabled is selected, it is not possible to boot from the device with the nth priority.

### Commit Changes and Exit [ADMIN]

To save changes and exit this menu, select Commit Changes and Exit followed by Yes.

### Discard Changes and Exit [ADMIN]

To discard changes and exit this menu, select Discard Changes and Exit followed by Yes

### 7.1.4.3 Set Legacy CDROM Driver Order

The order of Legacy CDROM Driver Order can be set up in this menu.

### ATAPI CDROM Driver #n [ADMIN] [APPLY]

Select Legacy CDROM Driver to boot with the priority in all Legacy

### Boot menu

CDROM Driver. Items are displayed as many as the number of existing Legacy CDROM Drivers, and n is displayed in two digit decimal number. When Disabled is selected, it is not possible to boot from the device with the nth priority.

### Commit Changes and Exit [ADMIN]

To save changes and exit this menu, select Commit Changes and Exit followed by Yes.

#### Discard Changes and Exit [ADMIN]

To discard changes and exit this menu, select Discard Changes and Exit followed by Yes

### 7.1.4.4 Set Legacy NET Driver Order

The order of Legacy CDROM Driver Order can be set up in this menu.

### NET Drive #n [ADMIN] [APPLY]

Select Legacy NET Driver to boot with the priority in all Legacy NET Driver. Items are displayed as many as the number of existing Legacy NET Drivers, and n is displayed in two digit decimal number. When Disabled is selected, it is not possible to boot from the device with the nth priority.

### Commit Changes and Exit [ADMIN]

To save changes and exit this menu, select Commit Changes and Exit followed by Yes.

#### Discard Changes and Exit [ADMIN]

To discard changes and exit this menu, select Discard Changes and Exit followed by Yes

# 8 Exit menu

The following parameters can be set in this menu.

Figure 11: Example for the "Exit menu"

| Information   | Configuration  | Management | Security | Boot | Exit | <f1:help></f1:help> |
|---------------|----------------|------------|----------|------|------|---------------------|
| Commit sett   | ings and Exit  |            |          |      |      |                     |
| Discard set   | tings and Exit |            |          |      |      |                     |
| Restore Defa  | aults          |            |          |      |      |                     |
| Save as Use   | r Defaults     |            |          |      |      |                     |
| Restore Use   | r Defaults     |            |          |      |      |                     |
| ▶ Boot Overri | de             |            |          |      |      |                     |
|               |                |            |          |      |      |                     |
|               |                |            |          |      |      |                     |
|               |                |            |          |      |      |                     |
|               |                |            |          |      |      |                     |
|               |                |            |          |      |      |                     |
|               |                |            |          |      |      |                     |
|               |                |            |          |      |      |                     |
|               |                |            |          |      |      |                     |
|               |                |            |          |      |      |                     |
|               |                |            |          |      |      |                     |
|               |                |            |          |      |      |                     |
|               |                |            |          |      |      |                     |
|               |                |            |          |      |      |                     |

Commit settings and Exit [USER]

To save the current menu entries and exit the BIOS setup utility, select Commit Changes and Exit followed by Yes.

The new settings will be effective and the POST continues as long as no changed option requires a reset.

### Discard settings and Exit [USER]

Select Discard Changes and Exit followed by Yes to discard the changes you have made since entering BIOS setup utility or since invoking Save Changes.

The BIOS setup utility will be closed and the POST continues.

### Exit menu

### Restore Defaults [ADMIN]

To reset all BIOS setup utility menus to use default values, select Restore Defaults followed by Yes.

If you want to exit BIOS setup utility with these settings, select Commit Changes and Exit followed by Yes.

### Save as User Defaults [ADMIN]

Select Save as User Defaults followed by Yes to save the changes you have done so far as user defaults.

### Restore User Defaults [ADMIN]

To reset all BIOS setup utility menus to use user default values, select Restore User Defaults followed by Yes. If you want to exit BIOS setup utility with these settings, select Commit Changes and Exit followed by Yes.

### Boot Override [USER]

Calls the submenu of Boot Override.

Use the cursor keys to select the drive from which you want to start the operating system. Press Enter to initiate the boot from the selected drive.

# Appendix A Recommended setting of UEFI

When they leave the factory, Cisco C880 M5 servers are already configured with BIOS standard settings, which provide an optimal ratio between performance and energy efficiency for the most common application scenarios. And yet there are situations in which it may be necessary to deviate from standard settings and thus configure the server - depending on requirements - for the maximum possible throughput (performance), the minimum possible latency (low latency), or the maximum possible energy saving (energy efficiency).

The following tables list recommendations for BIOS options, which optimize the Cisco C880 M5 servers either for best performance, low latency or maximum energy efficiency.

Many of the BIOS options listed here have interdependencies. This can result in certain changes to specific options alone displaying undesirable system behavior and only having the desired effect when further options are also changed at the same time. Before changes are made to the BIOS options contained in the following tables, it is expressly recommended to see the description of "4 Configuration menu". Furthermore, any changes should first be examined in a test environment for the required effect, before transferring them to the production environment.

| UEFI Setup    | UEFI Option      | Setting(*1)   | Performance | Low latency | Energy     |
|---------------|------------------|---------------|-------------|-------------|------------|
| Menu          |                  |               |             |             | Efficiency |
| CPU           | Hyper-Threading  | - Disabled    | Enabled     | Disabled    | Enabled    |
| Configuration |                  | - Enabled     |             |             |            |
|               | Active Processor | - <b>0</b> 28 | 0           | 128         | 0          |
|               | Cores            |               |             |             |            |
|               | Hardware         | - Disabled    | Enabled     | Enabled     | Disabled   |
|               | Prefetcher       | - Enabled     |             |             |            |
|               | Adjacent Cache   | - Disabled    | Enabled     | Enabled     | Disabled   |
|               | Line Prefetch    | - Enabled     |             |             |            |
|               | DCU Streamer     | - Disabled    | Enabled     | Enabled     | Disabled   |
|               | Prefetcher       | - Enabled     |             |             |            |
|               | DCU lp           | - Disabled    | Enabled     | Enabled     | Disabled   |
|               | Prefetcher       | - Enabled     |             |             |            |

## Appendix A Recommended setting of UEFI

| UEFI Setup<br>Menu | UEFI Option       | Setting(*1)      | Performance | Low latency | Energy<br>Efficiency |
|--------------------|-------------------|------------------|-------------|-------------|----------------------|
|                    | Intel             | - Disabled       | Disabled    | Disabled    | Disabled             |
|                    | Virtualization    | - Enabled        |             |             |                      |
|                    | Technology        |                  |             |             |                      |
|                    | Power             | - Disabled       | Custom      | Custom      | Custom               |
|                    | Technology        | - Energy         |             |             |                      |
|                    |                   | Efficient        |             |             |                      |
|                    |                   | - Custom         |             |             |                      |
|                    | Enhanced          | - Disabled       | Enabled     |             | Enabled              |
|                    | SpeedStep (*2)    | - Enabled        |             |             |                      |
|                    | Turbo Mode (*2)   | - Disabled       | Enabled     | Enabled     | Enabled              |
|                    |                   | - Enabled        |             |             |                      |
|                    | Energy            | - Performance    | Performance | Performance | Energy               |
|                    | Performance       | - Balanced       |             |             | Efficient            |
|                    | (*2)              | Performance      |             |             |                      |
|                    |                   | - Balanced       |             |             |                      |
|                    |                   | Energy           |             |             |                      |
|                    |                   | - Energy         |             |             |                      |
|                    |                   | Efficient        |             |             |                      |
|                    | Override OS       | - Disabled       | Disabled    | Disabled    | Disabled             |
|                    | Energy            | - Enabled        |             |             |                      |
|                    | Performance       |                  |             |             |                      |
|                    | (*2)(*3)          |                  |             |             |                      |
|                    | P-State           | - HW_ALL         | HW_ALL      | HW_ALL      | HW_ALL               |
|                    | Coordination (*2) | - SW_ALL         |             |             |                      |
|                    |                   | - SW_ANY         |             |             |                      |
|                    | HWPM Support      | - Disabled       | Native mode | Native mode | Native mode          |
|                    | (*2)              | - Native mode    |             |             |                      |
|                    |                   | - OOB mode       |             |             |                      |
|                    |                   | - Native mode    |             |             |                      |
|                    |                   | with no legacy   |             |             |                      |
|                    | CPU C1E           | - Disabled       | Disabled    | Disabled    | Enabled              |
|                    | Support (*2)      | - Enabled        |             |             |                      |
|                    | CPU C6 Report     | - Disabled       | Disabled    | Disabled    | Enabled              |
|                    | (*2)              | - Enabled        |             |             |                      |
|                    | Package C State   | - C0             | CO          | CO          | No Limit             |
|                    | limit (*2)        | - C2             |             |             |                      |
|                    |                   | - C6             |             |             |                      |
|                    |                   | - C6 (Retention) |             |             |                      |

### Recommended setting of UEFI

| UEFI Setup              | UEFI Option                | Setting(*1)                                   | Performance | Low latency | Energy   |
|-------------------------|----------------------------|-----------------------------------------------|-------------|-------------|----------|
| Wenu                    | UPI Link<br>Frequency      | - <b>Auto</b><br>- 9.6 GT/s                   | Auto        | Auto        | 9.6 GT/s |
|                         | Select                     | - 10.4 GT/s                                   |             |             |          |
|                         | Perfmon and<br>DEX devices | - Disabled                                    | Disabled    | Disabled    | Disabled |
|                         | Uncore                     | - Disabled                                    | Enabled     | Enabled     | Disabled |
|                         | Scaling                    | LINDIEU                                       |             |             |          |
|                         | Sub NUMA                   | - Auto                                        | Auto        | Auto        | Auto     |
|                         | Clustering                 | <ul> <li>Disabled</li> <li>Enabled</li> </ul> |             |             |          |
| Memory<br>Configuration | Patrol Scrub               | - <b>Disabled</b><br>- Enabled                | Disabled    | Disabled    | Disabled |
|                         | DDR4                       | - Disabled                                    | Disabled    | Disabled    | Disabled |
|                         | Command /                  | - Enabled                                     |             |             |          |
|                         | Address Parity             |                                               |             |             |          |
|                         | Check and Retry            |                                               |             |             |          |
|                         | DDR4 Write                 | - Disabled                                    | Disabled    | Disabled    | Disabled |
|                         | Data CRC                   | - Enabled                                     |             |             |          |
|                         | Protection                 |                                               |             |             |          |

\*1 The setting shown by the bold-faced type is a setting of default.

\*2 Only when "Custom" is selected by "Power Technology", this item is displayed.

\*3 When "OOB Mode" is selected by "HWPM Support", this item is not displayed.

# Index

# A

Above 4G Decoding, 19 ACPI MSCT, 29 Action, 51 Active Processor Cores, 22 Add an Attempt, 41 Add Boot Option, 70 Adjacent Cache Line Prefetch, 23 Administrator Password, 58 ASPM Support, 19 ASR&R Boot Delay, 48 Asset Tag, 47 ATAPI CDROM Driver, 73 Attempt attemptname, 41 Authentication Type, 44 Auto Boot Time-Out, 72

# В

BIOS Parameter Backup, 51 BIOS Revision, 13 Boot error handling, 68 Boot LUN, 44 Boot Maintenance Manager, 69 Boot option filter, 34 Boot Override, 76 Boot Removable Media, 69 Boot Retry Counter, 48 Boot Watchdog, 50 Bootup NumLock State, 68

# С

Change Attempt Order, 41 Change Boot Option, 70 CHAP Name, 45 CHAP Secret, 45 CHAP Type, 44 Check Controllers Health Status, 68 Commit settings and Exit, 75 Connection Establishing Timeout, 42 Connection Retry Count, 42 Console Redirection, 52 CPU C1E Support, 28 CPU C6 Report, 28 CPU Configuration, 17 CSM Configuration, 17 Custom Secure Boot Options, 60

# D

Data Poisoning, 30 DB Options, 61 DBT Options, 61 DBX Options, 61 DCU IP Prefetcher, 24 DCU Streamer Prefetcher, 23 DDR4 Command/Address Parity Check and Retry, 31 DDR4 Write Data CRC Protection, 32 Delete Attempt, 41 Delete Boot Option, 70 Disabled, 19 Discard settings and Exit, 75 Driver Health, 18

# Ε

Enable CPU HWPM, 27 Enable DHCP, 43 Energy Performance, 26 Enhanced SpeedStep, 25 Event Log Full Mode, 49

# F

Fan Control, 49 FastBoot Mode, 32 Firmware Version, 47 Floppy Drive, 73

**BIOS Setup Guide** 

# G

Gateway, 43 Gateway Address, 55 Get Target info via DHCP, 43

# Η

HardDisk Drive, 73 Hardware Prefetcher, 23 Hyper-Threading, 22

# 

Initiator IP Address / Initiator Subnet Mask, 43 Intel TXT Support, 25 Intel Virtualization Technology, 24 Internet Protocol, 42 IOU#m-Slot#n OpROM / DU#mslot#n OpROM, 21 IP Address, 55 IP configuration, 54 IPv6 Gateway, 56 IPv6 Router, 56 iRMC IPv4 LAN Stack, 54 iRMC IPv6 LAN Stack, 55 iRMC Lan Parameters Configuration, 52 iRMC MAC Address, 53 iSCSI Attempt Name, 42 iSCSI Configuration, 17 iSCSI Initiator Name, 41 iSCSI Mode, 42 ISID, 42

# Κ

KEK Options, 61

# L

LAN, 40 LAN 1 Oprom, 18 LAN Controller, 18 Launch CSM, 34 Launch PXE OpROM Policy, 34 Launch Storage OpROM policy, 35 Legacy USB Support, 37 Link Local address, 55 Load Default Key, 61 Load iRMC Default Values, 49

# Μ

Management LAN Port, 53 Management LAN Speed, 53 Management VLAN, 53 Memory Configuration, 17

## Ν

NET Drive, 74

# 0

Onboard Devices Configuration, 16 OpROM Scan Configuration, 20 Other PCI device ROM priority, 35 Override OS Energy Performance, 26

# Ρ

Package C State limit, 28 Patrol Scrub, 31 PCI Subsystem Configuration, 16 Perfmon and DFX devices, 29 PK Options, 61 Power Configuration, 17 Power Cycle Delay, 48 Power Failure Recovery, 50 Power Technology, 25 PPR Type, 31 Privilege, 14 P-state Coordination, 27 PXE Boot Option Retry, 69 PXE-IPV4, 39 PXE-IPV6, 39

### Q

Quiet Boot, 68

Cisco C880 M5

### Index

# R

Restore Defaults, 76 Restore User Defaults, 76 Reverse CHAP Name, 45 Reverse CHAP Secret, 45

# S

SATA Configuration, 17 SATA Controller. 33 SATA Mode. 33 SATA Port0 (M.2 Slot#0), 33 SATA Port6 (M.2 Slot#1), 33 Save as User Defaults, 76 SDRR Version, 47 Secure Boot. 60 Secure Boot Configuration, 59 Secure Boot Mode, 60 Security Configuration, 17 Serial Multiplexer, 50 Set Legacy CDROM Driver Order, 72 Set Legacy Floppy Driver Order, 72 Set Legacy HARDDISK Driver Order, 72 Set Legacy NET Driver Order, 72 Skip Password on WOL. 59 SNC Enable, 30 Subnet Mask, 55 Super IO Chip, 38 Super IO Configuration, 17 System Information, 13 System Time / System Date, 13

# Т

Target IP Address, 44

Target Name, 43 Target Port, 44 Temperature Monitoring, 48 Timeout Value, 51 TPM2 Operation, 36 TPM2 Support, 36 Turbo Mode, 26

# U

UEFI Network Stack, 39 UEFI Network Stack Configuration, 17 Uncore Frequency Override, 29 Uncore Frequency Scaling, 30 Unique Local Address, 55 UPI Link Frequency Select, 29 USB Configuration, 17 USB Device Control, 38 USB Devices, 37 USB Port Control, 38 USB Port Security, 37 User Password, 58 User Password on Boot, 58 Utilization Profile, 27

# V

VLAN ID, 54 VLAN Priority, 54 VT-d, 24

# W

Wake On LAN boot, 40 Wake-up Resources, 40